# PODER EJECUTIVO

# SECRETARIA DE HACIENDA Y CREDITO PUBLICO

RESOLUCION por la que se modifica la autorización otorgada a Grupo Financiero Mifel, S.A. de C.V., para constituirse y funcionar como grupo financiero.

Circular S-8.1 mediante la cual se señala a las instituciones y sociedades mutualistas de seguros la forma y términos para el registro de productos de seguros

# PODER EJECUTIVO

# SECRETARIA DE HACIENDA Y CREDITO PUBLICO

RESOLUCION por la que se modifica la autorización otorgada a Grupo Financiero Mifel, S.A. de C.V., para constituirse y funcionar como grupo financiero.

Al margen un sello con el Escudo Nacional, que dice: Estados Unidos Mexicanos.- Secretaría de Hacienda y Crédito Público.- Secretaría Particular.- 101-28.

RESOLUCION POR LA QUE SE MODIFICA LA AUTORIZACION OTORGADA A GRUPO FINANCIERO MIFEL, S.A. DE C.V., PARA CONSTITUIRSE Y FUNCIONAR COMO GRUPO FINANCIERO.

Con fundamento en lo dispuesto por los artículos 6o. de la Ley para Regular las Agrupaciones Financieras y 6o. fracción XXIV del Reglamento Interior de la Secretaría de Hacienda y Crédito Público, esta dependencia emite la siguiente:

#### RESOLUCION

Se modifica el artículo quinto de la autorización otorgada a Grupo Financiero Mifel, S.A. de C.V., para quedar en los siguientes términos:

**PRIMERO.-** En uso de la facultad que al Gobierno Federal confiere el artículo 6o. de la Ley para Regular las Agrupaciones Financieras, esta Secretaría autoriza a Grupo Financiero Mifel, S.A. de C.V., para constituirse y funcionar como grupo financiero.

**SEGUNDO.-** La denominación de la sociedad controladora del grupo financiero será Grupo Financiero Mifel, S.A. de C.V.

**TERCERO.-** La sociedad controladora tendrá por objeto adquirir y administrar acciones emitidas por los integrantes del grupo financiero.

**CUARTO.-** La sociedad controladora será propietaria en todo tiempo, de acciones que representen por lo menos el cincuenta y uno por ciento del capital pagado de cada uno de los integrantes del grupo financiero.

**QUINTO.-** El grupo financiero estará integrado por la sociedad controladora y por las entidades financieras siguientes:

1. Banca Mifel, S.A., Institución de Banca Múltiple, Grupo Financiero Mifel;

2. Arrendadora Financiera Mifel, S.A. de C.V., Organización Auxiliar del Crédito, Grupo Financiero Mifel, y

3. Factoraje Mifel, S.A. de C.V., Organización Auxiliar del Crédito, Grupo Financiero Mifel.

**SEXTO.-** El capital social es variable.

El capital fijo sin derecho a retiro asciende a la cantidad de \$195'000,000.00 (ciento noventa y cinco millones de pesos 00/100) moneda nacional.

El capital variable importa la cantidad de \$1,950'000,000.00 (un mil novecientos cincuenta millones de pesos 00/100) moneda nacional.

SEPTIMO.- El domicilio de la sociedad controladora será la Ciudad de México, Distrito Federal.

**OCTAVO.-** La autorización a que se refiere la presente Resolución es, por su propia naturaleza, intransmisible.

**NOVENO.-** La sociedad controladora estará sujeta a la inspección y vigilancia de la Comisión Nacional Bancaria y de Valores.

#### TRANSITORIO

**UNICO.-** La presente Resolución por la que se modifica la autorización otorgada a Grupo Financiero Mifel, S.A. de C.V., para constituirse y funcionar como grupo financiero, surtirá efectos al día siguiente de su publicación en el **Diario Oficial de la Federación**.

Sufragio Efectivo. No Reelección.

México, D.F., a 14 de enero de 2002.- El Secretario de Hacienda y Crédito Público, **José Francisco Gil Díaz**.-Rúbrica.

(R.- 164133)

CIRCULAR S-8.1 mediante la cual se señala a las instituciones y sociedades mutualistas de seguros la forma y términos para el registro de productos de seguros.

Al margen un sello con el Escudo Nacional, que dice: Estados Unidos Mexicanos.- Secretaría de Hacienda y Crédito Público.- Comisión Nacional de Seguros y Fianzas.

#### CIRCULAR S-8.1

Asunto: Productos de Seguros.- Se señala la forma y términos para su registro.

A las instituciones y sociedades mutualistas de seguros.

Conforme a lo dispuesto en los artículos 36, 36-A, 36-B, 36-C, 36-D, 96 y 107 de la Ley General de Instituciones y Sociedades Mutualistas de Seguros, las Reglas de Operación para los Seguros de Pensiones, derivados de las Leyes de Seguridad Social y las Reglas para la Operación del Ramo de Salud, esas instituciones y sociedades deberán presentar ante esta Comisión Nacional de Seguros y Fianzas, de manera conjunta, la nota técnica y la documentación contractual correspondientes a los productos que pretendan ofrecer al público, mismas que deberán acompañarse de un análisis de congruencia entre ambas y en el caso de los contratos de adhesión, de un dictamen jurídico que certifique que la documentación contractual del producto se apega a lo previsto en los artículos 36 y 36-B de la misma ley.

Al respecto, con el propósito de coadyuvar a la innovación y dinámica del sector en el desarrollo de nuevos productos, en el marco de los sanos usos y costumbres en la materia, preservando la claridad, congruencia y precisión en los documentos técnicos y contractuales, esas instituciones y sociedades deberán apegarse para el registro de sus productos, a las siguientes Disposiciones:

**PRIMERA.-** El registro de los productos que esas instituciones y sociedades mutualistas de seguros pretendan ofrecer al público, únicamente podrá realizarse vía remota a través del envío de información y archivos magnéticos por internet. Para tal efecto, deberán acceder al módulo que se encuentra en la página Web de esta Comisión, en la dirección electrónica: http://www.cnsf.gob.mx

**SEGUNDA.-** El registro de productos se llevará a cabo según el tipo de seguro que corresponda, conforme a la siguiente clasificación:

a) Seguros: Comprende todas las operaciones de seguros, excepto las señaladas en las fracciones II y V del artículo 80. de la Ley General de Instituciones y Sociedades Mutualistas de Seguros.

b) **Pensiones:** Se refiere a los beneficios adicionales de los seguros descritos en la fracción II del artículo 80. de la Ley General de Instituciones y Sociedades Mutualistas de Seguros.

c) Salud: Comprende a los seguros señalados en la fracción V del artículo 80. de la Ley General de Instituciones y Sociedades Mutualistas de Seguros.

**TERCERA.-** Esas instituciones y sociedades mutualistas de seguros, deberán designar ante esta Comisión hasta cuatro operadores responsables de efectuar el registro de sus productos, mediante la presentación de una solicitud suscrita por su director general o equivalente, que acompañe lo siguiente:

a) Para cada uno de los operadores responsables que se designen, el formato señalado en el Anexo 1 de las presentes Disposiciones, debidamente firmado, mediante el cual aceptan su responsabilidad en la utilización de la página Web de esta Comisión.

En dicho formato se deberá proporcionar su clave de usuario y la contraseña que utilizarán para acceder al módulo de registro de productos, mismas que tendrán el carácter de personales e intransferibles, y que se conformarán de acuerdo al Anexo 3 de las presentes Disposiciones, relativo al acceso, captura y envío de información a través del módulo de la página Web.

**b)** La relación de los responsables de firmar los documentos señalados en la cuarta de las presentes Disposiciones, y a quienes la institución o sociedad faculta para tal efecto por cumplir éstos con los requisitos establecidos en la Ley General de Instituciones y Sociedades Mutualistas de Seguros.

**c)** Contraseña de lectura que la institución o sociedad mutualista aplicará a los documentos en formato PDF, conforme se establece en el Anexo 4 de las presentes Disposiciones, referente a la creación y firma de ese tipo de documentos.

La solicitud a la que se refiere la presente Disposición deberá entregarse en la Dirección General de Informática de esta Comisión, sita en avenida Insurgentes Sur 1971 Torre 2 Norte, primer piso, colonia Guadalupe Inn, México, D.F., en horario de 9:00 a 14:00 y de 15:00 a 18:00 horas, en días hábiles.

**CUARTA.-** Tratándose de productos de seguros que se ofrezcan al público como contratos de adhesión, se deberán remitir a esta Comisión de manera conjunta, los documentos que se describen a continuación, creando para cada uno de ellos archivos de formato PDF (Portable Document Format), elaborados mediante el software denominado Adobe Acrobat, versión 5.0 o posterior:

a) La nota técnica a que se refiere el artículo 36-A de la Ley General de Instituciones y Sociedades Mutualistas de Seguros, misma que deberá ser firmada electrónicamente por un actuario con cédula profesional, que además cuente con la certificación vigente emitida para este propósito por el colegio profesional de la especialidad o haya obtenido la acreditación de esta Comisión requerida para este efecto.

En dicha nota técnica se consignará la siguiente leyenda:

"(Nombre del profesionista) con cédula profesional\_\_\_\_\_\_ y certificación o acreditación\_\_\_\_\_, hago constar bajo mi responsabilidad profesional, que la metodología para la determinación de la prima, reservas y demás elementos técnicos considerados en la presente nota técnica, se apega a lo previsto en la Ley General de Instituciones y Sociedades Mutualistas de Seguros".

b) La documentación contractual a que se refiere el artículo 36-B de la Ley General de Instituciones y Sociedades Mutualistas de Seguros, misma que será firmada electrónicamente por el responsable de la elaboración del dictamen jurídico previsto en el artículo 36-D de la misma ley.

**c)** El dictamen jurídico que certifique el apego de la documentación contractual a lo previsto en los artículos 36 y 36-B de la Ley General de Instituciones y Sociedades Mutualistas de Seguros y demás disposiciones aplicables, firmado electrónicamente por el responsable de su elaboración.

El dictamen jurídico deberá asentar lo siguiente:

"(Nombre del profesionista) con cédula profesional\_\_\_\_\_\_, hago constar bajo mi responsabilidad profesional, que la documentación contractual del producto denominado (nombre del producto) se apega a lo previsto en los artículos 36 y 36-B de la Ley General de Instituciones y Sociedades Mutualistas de Seguros y demás disposiciones aplicables".

d) El análisis de congruencia entre la nota técnica y la documentación contractual al que se refiere el artículo 36-D de la Ley General de Instituciones y Sociedades Mutualistas de Seguros, que será firmado electrónicamente tanto por el actuario encargado de la elaboración de la nota técnica, como por un abogado de la institución.

El análisis de congruencia deberá incluir la siguiente leyenda:

"Los que suscribimos (nombre del actuario) con cédula profesional

y certificación o acreditación y (nombre del abogado de la institución) con cédula profesional ), bajo nuestra responsabilidad profesional, hacemos constar que hemos verificado que las obligaciones asumidas en las condiciones contractuales del producto denominado (nombre

del producto), se encuentran fielmente respaldadas mediante los métodos actuariales descritos en la nota técnica correspondiente".

Las firmas electrónicas referidas en la presente Disposición, deberán aplicarse utilizando las propias herramientas informáticas que proporciona el Adobe Acrobat, conforme al manual contenido en el Anexo 4 de las presentes Disposiciones.

El uso de firmas electrónicas, claves de usuario, contraseñas de acceso y otros medios de identificación que se establezcan conforme a lo previsto en las presentes Disposiciones, en sustitución de la firma autógrafa, producirán los mismos efectos que las leyes otorgan a ésta y, en consecuencia, tendrán el mismo valor probatorio.

**QUINTA.-** Cada una de las personas facultadas para firmar los documentos descritos en la disposición anterior, deberán hacer entrega de las llaves públicas asociadas a sus firmas electrónicas, acompañadas del formato establecido en el Anexo 2 de las presentes Disposiciones, mediante el cual reconocen su responsabilidad en la utilización de dichas firmas.

Las llaves públicas asociadas a las firmas electrónicas tendrán una vigencia de cinco años contados a partir de su fecha de expedición.

**SEXTA.-** En el caso de productos de seguros que se ofrezcan al público como contratos de no adhesión, y que de acuerdo a la regulación aplicable requieran registro ante esta Comisión, las instituciones deberán apegarse a los lineamientos señalados en la Disposición cuarta anterior, con excepción de lo relativo al dictamen jurídico.

En este supuesto, el archivo correspondiente a la documentación contractual se firmará electrónicamente por el abogado de la institución que suscriba el análisis de congruencia.

Si al celebrarse el contrato se modifica el proyecto de la documentación contractual previamente registrada, la institución o sociedad mutualista deberá hacer el envío de todos los documentos en formato PDF, solicitando la sustitución del producto, y deberá hacer los comentarios correspondientes en el campo de la pantalla de captura de la página Web destinado para tal fin. El procedimiento para la obtención de los acuses de recibo de dichos archivos será análogo al descrito en la novena de las presentes Disposiciones

**SEPTIMA.-** Tratándose de las instituciones de seguros especializadas en salud (ISES), de manera adicional a los documentos señalados en la cuarta de las presentes Disposiciones, con excepción del dictamen jurídico si se trata de un contrato de no adhesión, deberán presentar un archivo PDF por cada uno de los documentos siguientes:

a) El folleto explicativo y el suplemento a los que se refiere la Cuadragésima Quinta de las Reglas para la Operación del Ramo de Salud.

**b)** Los contratos tipo a los que alude la Cuadragésima Tercera de las Reglas para la Operación del Ramo de Salud.

Los archivos señalados se firmarán electrónicamente por el abogado de la institución que suscriba el análisis de congruencia, y deberán remitirse para cada una de las solicitudes de registro de un producto, con independencia de que hayan sido registrados previamente.

**OCTAVA.-** Para todo lo relativo a la captura, envío y recepción de información a través de la página Web de esta Comisión, incluyendo la remisión de archivos, deberán observar lo señalado en el Anexo 3 de las presentes Disposiciones.

En lo referente al proceso de creación de archivos, aplicación de opciones de seguridad, firmas electrónicas y demás elementos técnicos relacionados con los documentos en formato PDF, esas instituciones y sociedades mutualistas deberán apegarse al manual contenido en el Anexo 4 de las presentes Disposiciones.

El desapego a cualquiera de las presentes Disposiciones será motivo de suspensión del producto, en los términos del artículo 36-D de la Ley General de Instituciones y Sociedades Mutualistas de Seguros.

**NOVENA.-** Cuando las solicitudes de registro de los productos cumplan con las validaciones de recepción establecidas, el sistema emitirá de forma automática una confirmación de recepción con el número de registro del producto, con el cual la institución o sociedad mutualista podrá ofrecer al público los servicios previstos en el mismo.

En su oportunidad, esas instituciones y sociedades deberán acceder a la página Web de la Comisión, a fin de obtener los ejemplares de los documentos PDF con los acuses de recibo firmados electrónicamente por los funcionarios autorizados de esta Comisión, conforme a lo indicado en el Anexo 3 de las presentes Disposiciones.

El registro del producto sólo podrá acreditarse con los documentos que cumplan con las validaciones propias del Adobe Acrobat, relativas a la autenticidad de las firmas electrónicas, y que no presenten alteraciones.

**DECIMA.-** Para efectos de inspección y vigilancia, esas instituciones y sociedades mutualistas de seguros deberán mantener respaldados los archivos de los documentos en formato PDF señalados en la Disposición anterior.

**DECIMA PRIMERA.-** Al solicitar el registro de un producto, se deberá indicar en la pantalla de captura si se trata de un nuevo producto, o si como consecuencia de la modificación de la nota técnica o de la documentación contractual se refiere a la sustitución de un producto previamente registrado, en cuyo caso deberá señalar su número de registro.

Para la sustitución de un producto previamente registrado, deberá enviarse la documentación completa de conformidad con las presentes Disposiciones, pudiendo acompañar el dictamen jurídico originalmente presentado cuando la documentación contractual no se haya modificado.

En el caso de que se trate de una sustitución derivada de un oficio de suspensión emitido por esta Comisión, deberá indicarse en la pantalla de captura la opción "sustituido por suspensión", en los términos señalados en el Anexo 3 de las presentes Disposiciones.

**DECIMA SEGUNDA.-** La nota técnica del producto de seguros que se pretenda registrar en los términos de las presentes Disposiciones, deberá contener los datos que a continuación se mencionan, según apliquen para la operación, ramo y tipo de seguro que se trate:

- 1. Denominación de la institución o sociedad mutualista de que se trate.
- 2. Características del plan, donde se detalle lo siguiente:
- a) Nombre comercial del plan.
- b) Descripción de la cobertura básica.
- c) Descripción de las coberturas adicionales (en su caso).
- d) Temporalidad del plan.

e) Para los productos de seguros señalados en la fracción V del artículo 80. de la Ley General de Instituciones y Sociedades Mutualistas de Seguros, deberá indicar si se utilizarán recursos propios o de terceros; si su sistema de atención de servicios médicos contará con un Médico de Primer Contacto, es decir, la referencia inmediata para acceder a cualquier tipo de servicio y que controlará la utilización del mismo.

2. Hipótesis demográficas y financieras:

a) Hipótesis demográficas: Se indicarán las tablas de mortalidad, de sobrevivencia o de morbilidad que se utilizarán, atendiendo a la normativa vigente.

**b)** Hipótesis financieras: Se indicará la tasa de interés técnico que se utilice para la determinación de la prima y de la reserva, atendiendo a la normativa vigente. Asimismo, se indicará el supuesto inflacionario utilizado en caso de que las tarifas de los productos sean actualizadas por ese concepto, así como la fuente de donde obtiene dicho porcentaje.

c) Otras hipótesis demográficas: Se definirán y anexarán cualquier otro tipo de hipótesis demográficas que se hayan utilizado en la elaboración del plan, tales como tablas de mortalidad para inválidos, invalidez, incapacidad, rotación de personal, etc.

3. Procedimientos técnicos:

a) Primas de riesgo, de tarifa y extraprimas: Indicar el procedimiento para su determinación, demostrando con métodos actuariales basados en la aplicación de estándares generalmente aceptados, que éstas son suficientes para garantizar el interés de los asegurados, así como la solvencia de la institución o sociedad mutualista.

**b)** Reservas Técnicas: En forma detallada se indicarán los procedimientos para su cálculo y constitución de acuerdo a métodos actuariales basados en la aplicación de estándares generalmente

aceptados, y apegándose a las disposiciones aplicables. En el caso de la Reserva de Siniestros Ocurridos pero No Reportados y la Reserva para Obligaciones Pendientes de Cumplir, deberá indicar el número y la fecha con que registró el método actuarial que se empleará para calcular el saldo de estas reservas.

c) Valores garantizados: En su caso, detallar el cálculo y forma en que se otorgarán.

d) Gastos de administración: Indicar el valor de los recargos por este concepto.

e) Gastos de adquisición: Indicar el valor de los recargos por este concepto.

f) Indicar el valor de la participación del asegurado en el pago de siniestros a través de deducibles, coaseguros, copagos o franquicias.

**g)** Dividendos y bonificaciones: En caso de otorgarlos, detallar el procedimiento con el que se calcularán, en el entendido de que dichos procedimientos deberán satisfacer los principios técnicos y actuariales, así como las normas legales vigentes.

h) Fondos en administración: Definir los conceptos por los que se generarán los procedimientos técnicos, así como la forma en que se administrarán.

i) Otros elementos técnicos: Cualquier otro concepto o procedimiento técnico que a juicio del actuario que firma la nota técnica sea necesario para la adecuada instrumentación del producto de que se trate.

**DECIMA TERCERA.-** En el desarrollo y contenido de una nota técnica, no se podrán hacer referencias a procedimientos o parámetros establecidos en textos, publicaciones o en notas técnicas registradas previamente, por lo que todos los procedimientos y parámetros que resulten necesarios, deberán aparecer expresamente en la nota técnica que se someta a registro.

**DECIMA CUARTA.-** Tratándose de contratos de no adhesión, las instituciones deberán especificar en la nota técnica correspondiente, las condiciones especiales que justifiquen que el plan se clasifica bajo ese tipo de contratos.

**DECIMA QUINTA.-** En el caso de las instituciones de seguros especializadas en salud (ISES), para efecto de lo señalado en la séptima de las presentes Disposiciones, se entenderá por contrato tipo aquel que, elaborado por esas instituciones en términos generales, se suscriba en la misma forma y condiciones con los prestadores de servicios, los cuales deberán indicar claramente sus alcances y efectos legales. Esas instituciones deberán conservar los contratos que celebren con terceros para la prestación de los servicios y deberán presentarlos o proporcionarlos a esta Comisión, cuando ésta los solicite.

**DECIMA SEXTA.-** Conforme a lo establecido en el artículo 36-D de la Ley General de Instituciones y Sociedades Mutualistas de Seguros, no requerirán registro los siguientes productos de seguros que se formalicen a través de contratos de no adhesión:

a) Los que por su naturaleza técnica o características especiales, impliquen que la institución de seguros adopte las tarifas y condiciones de aseguramiento de los reaseguradores.

b) Para el caso de seguros distintos a los colectivos, de grupo o de venta masiva:

i. Tratándose de seguros de vida, aquellos cuya prima directa anual pactada sea por un monto menor al 5% de la reserva de riesgos en curso del ramo al cierre del ejercicio inmediato anterior y cuya suma asegurada no se traduzca en un incremento en el requerimiento bruto de solvencia igual o mayor al 1%.

**ii.** Tratándose de seguros de accidentes y enfermedades, aquellos cuya prima directa anual pactada sea por un monto menor al 5% de las primas directas del ramo del ejercicio inmediato anterior y, para el caso de accidentes personales, que no se traduzca en un incremento en el requerimiento bruto de solvencia igual o mayor al 1%.

**iii.** Tratándose de seguros de daños, aquellos cuya prima directa anual pactada sea por un monto menor al 5% de las primas directas del ramo del ejercicio inmediato anterior.

Sin perjuicio de lo anterior, para efectos de inspección y vigilancia, esas instituciones y sociedades mutualistas de seguros deberán mantener en sus archivos, las notas técnicas y documentación contractual correspondientes a los productos señalados en la presente Disposición.

**DECIMA SEPTIMA.-** La documentación contractual de los productos que se sometan a registro deberá comprender lo siguiente:

Respecto a los modelos de los contratos de adhesión y las cláusulas adicionales independientes, se deberán presentar los documentos que formen parte de los mismos y que sean necesarios para su operación, como son: solicitudes, carátulas, certificados, consentimientos, cuestionarios, recibos de pago de primas y todos aquellos que deban ser firmados por el contratante o asegurado. Dichos documentos deberán presentarse en un solo archivo de formato PDF.

Cuando se trate de contratos de no adhesión, se remitirá el proyecto de la documentación contractual correspondiente al producto. En el caso de que al celebrarse el contrato se modifique dicho proyecto, se estará a lo establecido en la sexta de las presentes Disposiciones.

Esas instituciones y sociedades deberán cuidar que la documentación que se presente, reúna los siguientes requisitos:

a) Esté redactada en idioma español y con caracteres legibles a simple vista.

**b)** No contenga estipulaciones que se opongan a lo previsto en las disposiciones legales que le son aplicables y que no establezca obligaciones o condiciones inequitativas o lesivas para los contratantes, asegurados o beneficiarios.

**c)** Establezca de manera clara y precisa el alcance, términos, condiciones, exclusiones, limitantes, franquicias o deducibles y los derechos y obligaciones de los contratantes, asegurados o beneficiarios.

d) Incluya los aspectos y cláusulas necesarias conforme a las disposiciones legales aplicables y a los lineamientos que establezca esta Comisión.

e) Concuerde plenamente con la nota técnica en los términos de la décima novena de las presentes Disposiciones.

**DECIMA OCTAVA.-** Quien suscriba el dictamen jurídico a que hace referencia el artículo 36-D, inciso a) de la Ley General de Instituciones y Sociedades Mutualistas de Seguros, deberá registrarse en la Dirección General Jurídica Consultiva y de Intermediarios de esta Comisión, sita en avenida Insurgentes Sur 1971 Torre 2 Norte, segundo piso, colonia Guadalupe Inn, México, D.F., en horario de 9:00 a 14:00 horas y de 15:00 a 18:00 horas, en días hábiles, acreditando lo siguiente:

a) Contar con título de licenciado en derecho o su equivalente, con cédula profesional.

**b)** Contar por lo menos con 5 años de experiencia en la formulación de contratos de seguros o en la aplicación de la Ley sobre el Contrato de Seguro y demás disposiciones legales y administrativas relacionadas con las operaciones de seguros.

c) Ser profesionista independiente de la institución o sociedad mutualista de que se trate, o bien, desempeñar el cargo de Director Jurídico o su equivalente, o el cargo jerárquico inmediato inferior a éste.

El registro tendrá una vigencia de dos años, mismo que se refrendará por periodos iguales a solicitud del interesado, siempre y cuando no haya incurrido de manera grave o reiterada en infracciones a la Ley General de Instituciones y Sociedades Mutualistas de Seguros o a las disposiciones de carácter general que de ella deriven.

**DECIMA NOVENA.-** Para efecto de la elaboración del análisis de congruencia al que se refiere el artículo 36-D de la Ley General de Instituciones y Sociedades Mutualistas de Seguros, el actuario y el abogado de la institución que suscriban dicho análisis, deberán verificar que las obligaciones asumidas en las condiciones contractuales del producto, se encuentren fielmente respaldadas mediante los métodos actuariales descritos en la nota técnica correspondiente.

Adicionalmente, el referido análisis deberá detallar los aspectos contractuales más relevantes, que a juicio del actuario y del abogado repercutan en el diseño técnico del plan, y viceversa.

# TRANSITORIAS

**PRIMERA**.- Las presentes Disposiciones entrarán en vigor el 17 de julio de 2002, con excepción de lo señalado en la tercera, quinta y décima octava de las presentes Disposiciones, que entrarán en vigor al día siguiente de su publicación en el **Diario Oficial de la Federación**.

**SEGUNDA.-** Será exigible a partir del 10. de enero de 2004 lo establecido en la cuarta, sexta y décima segunda de las presentes Disposiciones, respecto al requisito de que los actuarios responsables de la elaboración y firma de notas técnicas, cuenten con certificación vigente emitida por el colegio profesional de la

especialidad o, en su caso, con la acreditación de conocimientos ante la Comisión Nacional de Seguros y Fianzas.

**TERCERA.-** Esas instituciones o sociedades mutualistas deberán mantener un tanto impreso de las notas técnicas y documentación contractual de los planes en vigor que hayan sido registrados con anterioridad al 17 de julio de 2002.

**CUARTA.-** La presente Circular sustituye a la diversa S-8.1 del 26 de septiembre de 2000, y deja sin efecto a las Circulares S-8.1.1 y S-8.1.3 del 10. de marzo y 4 de agosto de 1993 respectivamente, a partir del 17 de julio de 2002.

Lo anterior se hace de su conocimiento con fundamento en el artículo 108 fracción IV de la Ley General de Instituciones y Sociedades Mutualistas de Seguros y de conformidad con el Acuerdo por el que la Junta de Gobierno de la Comisión Nacional de Seguros y Fianzas delega en el presidente la facultad de emitir las disposiciones necesarias para el ejercicio de las facultades que la ley le otorga a dicha Comisión y para el eficaz cumplimiento de la misma y de las reglas y reglamentos, emitido el 2 de diciembre de 1998 y publicado en el **Diario Oficial de la Federación** el 4 de enero de 1999.

# Atentamente

Sufragio Efectivo. No Reelección.

México, D.F., a 9 de julio de 2002.- El Presidente de la Comisión Nacional de Seguros y Fianzas, **Manuel S. Aguilera Verduzco.-** Rúbrica.

#### ANEXO 1

# Formato de Aceptación de Responsabilidad de los Operadores del Registro de Productos

(Esta carta debe contener la denominación de la institución o sociedad mutualista de que se trate)

#### Comisión Nacional de Seguros y Fianzas: Presente

El que suscribe, bajo protesta de decir verdad, manifiesto lo siguiente:

Reconozco como propia la clave de usuario \_\_\_\_\_\_, así como la contraseña \_\_\_\_\_\_, destinadas al registro de productos de <u>(seguros, pensiones o salud)</u>, conforme a la clasificación descrita en la segunda de las Disposiciones de la Circular S-8.1, a través de la página Web de la Comisión Nacional de Seguros y Fianzas, cuya dirección electrónica es http://www.cnsf.gob.mx

2. Acepto que la utilización de mi clave de usuario y contraseña para el registro de productos señaladas en el punto anterior quedará bajo mi responsabilidad, en el entendido de que ambas tienen el carácter de personales e intransferibles.

3. Que notificaré a la brevedad a la Comisión Nacional de Seguros y Fianzas, en caso de que deje de prestar mis servicios a (*denominación de la institución*), ocurra la pérdida de mi clave de usuario o contraseña, o cualquier otra situación que pudiera implicar su reproducción o uso indebido, para efecto de su inhabilitación.

4. Que es mi responsabilidad desempeñar las funciones relativas al proceso de registro de productos, estando comprendidas las siguientes:

a) Proporcionar la información requerida por las pantallas de captura de la página Web de la Comisión Nacional de Seguros y Fianzas, incluyendo los archivos de los documentos correspondientes a cada producto en formato PDF, en la forma y términos previstos en la Circular S-8.1.

**b)** Solicitar las llaves públicas de los funcionarios de esa Comisión, facultados para firmar electrónicamente los documentos correspondientes a los productos.

c) Extraer los acuses de recibo de los documentos en formato PDF relativos a los productos registrados, conforme lo establece la Circular S-8.1.

5. Asumo la responsabilidad de la eventual suspensión del registro del producto de que se trate, como consecuencia de la deficiente captura de la información requerida en el módulo de la página Web destinado para tal fin.

6. Estoy de acuerdo en que la Comisión Nacional de Seguros y Fianzas podrá requerir el reenvío de la información relativa al registro de un producto, cuando los archivos enviados contengan virus informáticos o no puedan visualizarse debido a problemas técnicos.

Atentamente

Nombre, cargo y firma del operador responsable del registro de productos Teléfono y dirección de correo electrónico. Lugar y fecha

ANEXO 2

# Formato de Aceptación de Responsabilidad de los Signatarios de los Documentos que conforman los Productos de Seguros

#### Comisión Nacional de Seguros y Fianzas: Presente

(deberá elegirse uno de los tres párrafos siguientes según sea el caso)

El que suscribe, en su carácter de actuario facultado conforme a lo establecido en la Ley General de Instituciones y Sociedades Mutualistas de Seguros, para la elaboración y firma de notas técnicas de productos de seguros, así como de los análisis de congruencia entre éstas y las condiciones contractuales correspondientes, bajo protesta de decir verdad, manifiesto lo siguiente:

El que suscribe, en su carácter de abogado de la institución <u>(denominación de la institución)</u>, facultado conforme a lo establecido en la Ley General de Instituciones y Sociedades Mutualistas de Seguros, para la elaboración y firma de los análisis de congruencia entre las notas técnicas y las condiciones contractuales de productos de seguros, bajo protesta de decir verdad, manifiesto lo siguiente:

El que suscribe, en su carácter de (profesionista) facultado conforme a lo establecido en la Ley General de Instituciones y Sociedades Mutualistas de Seguros, para la elaboración y firma de los dictámenes jurídicos de la documentación contractual de productos de seguros, bajo protesta de decir verdad, manifiesto lo siguiente:

1. Reconozco como propia la firma electrónica asociada al certificado digital cuyos datos de identificación son los siguientes:

| Número de serie:      |           |    |      |
|-----------------------|-----------|----|------|
| Cadena de validación: | . <u></u> |    |      |
| Vigencia:             | del       | al |      |
| Llave pública:        |           |    |      |
|                       |           |    | <br> |
|                       |           |    | <br> |
|                       |           |    |      |
|                       |           |    |      |
|                       |           |    | <br> |
|                       |           |    |      |

2. Reconozco que la utilización de la firma electrónica referida en el punto anterior, en sustitución de mi firma autógrafa, producirá los mismos efectos que las leyes otorgan a ésta y, en consecuencia, tendrán el

mismo valor probatorio, por lo que la utilización de mi firma electrónica por persona distinta, quedará bajo mi responsabilidad.

3. Asumo la responsabilidad de la eventual suspensión del registro del producto que derive del incumplimiento de las validaciones informáticas relativas a la autenticidad de mi firma electrónica, o bien, cuando se detecte cualquier tipo de alteración que se haya efectuado de manera previa a dicha firma.

4. Que notificaré a la brevedad a la Comisión Nacional de Seguros y Fianzas, en caso de que se presente cualquier situación que pudiera implicar la reproducción o uso indebido de mi firma electrónica, para efecto de su inhabilitación a partir de la fecha de dicha notificación.

5. Estoy de acuerdo en reenviar a la Comisión Nacional de Seguros y Fianzas, cuando ésta lo solicite, el certificado digital a que se refiere el punto 1 anterior, cuando el archivo enviado contenga virus informáticos o que no pueda utilizarse debido a problemas técnicos.

Atentamente

# -Nombre, firma y número de cédula profesional.

-En el caso del actuario que suscriba la nota técnica, adicionalmente deberá agregar la clave de la certificación vigente emitida por el colegio profesional de la especialidad, o la acreditación de la Comisión Nacional de Seguros y Fianzas que lo faculte para elaborar notas técnicas.

-Cargo, en el caso de funcionarios de la institución o sociedad mutualista de seguros.

-Domicilio, teléfono y dirección de correo electrónico para recibir notificaciones.

- Lugar y fecha

ANEXO 3

# Proceso de registro de productos de seguros a través de la página Web de la Comisión Nacional de Seguros y Fianzas

# Descripción general

El registro de productos de seguros se llevará a cabo vía remota a través del envío de información y documentos electrónicos en formato PDF, mediante un módulo específico de la página Web de esta Comisión. El acceso al módulo de registro se encuentra restringido para que únicamente los operadores responsables designados por las entidades supervisadas puedan solicitar el registro de productos.

# Inscripción de los operadores responsables del registro de productos

Por única vez y previo a que las instituciones y sociedades mutualistas de seguros soliciten el registro de un producto mediante la página Web conforme a lo establecido en la presente Circular, los operadores responsables de efectuar las solicitudes de registro de productos deberán proporcionar a esta Comisión, las claves de usuario y contraseñas que utilizarán para acceder a dicho módulo.

La clave de acceso deberá construirse respetando la siguiente estructura:

| Identificador de la operación | Número de<br>Compañía | Caracteres libres |
|-------------------------------|-----------------------|-------------------|
| x                             | Ххх                   | Хххххх            |

Donde el identificador de la operación será S para seguros, P para los seguros de pensiones derivados de las leyes de seguridad social y H para las instituciones de seguros especializadas en salud (ISES). El número de la compañía será el mismo que se utiliza para efecto de la recepción del Sistema Integral de Información Financiera (SIIF). Los 6 caracteres finales deberán ser alfanuméricos y se determinarán de manera libre. Existirá una sola clave de acceso por cada operador responsable y por tipo de operación, conforme a la clasificación de la segunda disposición de la presente Circular.

La contraseña asociada a cada clave de usuario podrá determinarse libremente, cuidando que ésta no exceda de 8 caracteres alfanuméricos.

# Procedimiento para el registro de productos

1. El operador responsable deberá acceder a la siguiente dirección electrónica en internet:

#### http://www.cnsf.gob.mx

2. Dentro de la sección destinada a la "ATENCION DEL SECTOR", se deberá elegir el vínculo al módulo de "REGISTRO DE PRODUCTOS".

3. El sistema solicitará que el operador responsable capture su clave de usuario y contraseña, con las cuales se identificará electrónicamente. Conforme a dichas claves el sistema detectará el tipo de operación a la que corresponderá el producto de que se trate, según la clasificación señalada en la disposición segunda de la presente Circular, y se habilitará una pantalla con las opciones "solicitud de registro de productos" y "obtención de acuses".

4. Deberá elegirse la opción "solicitud de registro de productos". A partir de esta acción aparecerá una pantalla conformada por diversos campos de captura y de selección, así como casillas de verificación. En esta pantalla el operador responsable deberá introducir la información requerida relativa al producto que pretenda someter a registro, así como adjuntar los archivos en formato PDF correspondientes a los documentos que conforman el producto, firmados electrónicamente por sus responsables.

5. Con el fin de verificar que el operador responsable del envío de la información haya capturado correctamente todos los campos que se requieren, y que haya adjuntado debidamente los archivos en formato PDF correspondientes al producto, el sistema efectuará ciertas validaciones de primer nivel.

6. Si el envío de la información cumple con dichas validaciones, se desplegará visualmente hacia el usuario un aviso de confirmación que indicará que la solicitud ha sido recibida con éxito, y mostrará automáticamente el número de registro del producto, el cual tendrá la siguiente estructura general:

| Prefijo único | Tipo de seguro | Número de | Número      | Año de   |
|---------------|----------------|-----------|-------------|----------|
|               |                | Compañía  | consecutivo | registro |
| CNSF-         | Х              | xxx-      | xxx-        | aaaa     |

Este número servirá para que en su oportunidad el operador responsable obtenga los acuses de recibo de los documentos que conforman el producto, firmados electrónicamente por los funcionarios de esta Comisión.

7. Para todos los efectos conducentes, el plazo para la revisión de los productos conforme a lo que establece el artículo 36-D de la Ley General de Instituciones y Sociedades Mutualistas de Seguros, será de 30 días hábiles contados a partir de la fecha de recepción establecida en el aviso de confirmación referido en el punto anterior.

8. En caso de que la institución o sociedad no alimente debidamente los campos de captura o no adjunte los archivos necesarios, no será posible remitir la solicitud de registro a esta Comisión y se desplegará un mensaje de error imposibilitando la opción de envío.

9. Los servidores públicos de esta Comisión validarán las firmas electrónicas contenidas en cada uno de los documentos remitidos por la institución o sociedad mutualista y a su vez los firmarán electrónicamente

a manera de acuse, los cuales serán devueltos a la institución o sociedad por medio de la página Web, en la sección "obtención de acuses".

Adicionalmente se les remitirá una notificación vía correo electrónico a los operadores responsables, mediante el cual se les dará aviso de que ya están disponibles los acuses firmados por los funcionarios de la Comisión que correspondan, en concordancia con el punto sexto de este anexo. En caso de no recibir dicha notificación dentro de los tres días hábiles siguientes contados a partir de la fecha de solicitud del registro, esas instituciones podrán contactar a la Dirección de Vigilancia Actuarial, a la Dirección de Vigilancia del Seguro de Salud o a la Dirección de Vigilancia del Seguro de Pensiones, todas de la CNSF, a fin de aclarar la situación de su solicitud.

10. El operador responsable del registro de productos recibirá un correo electrónico, por medio del cual se le notificará que los documentos firmados electrónicamente por los funcionarios de esta Comisión se encuentran a su disposición en la página Web, a fin de que la institución obtenga sus acuses de recibo.

#### Criterios diversos relativos a la captura de información

Durante el proceso de registro de un producto, el responsable designado por la institución o sociedad mutualista deberá indicar en las casillas de verificación correspondientes de la pantalla de captura si se trata de un nuevo producto, o si como consecuencia de la modificación de la nota técnica o la documentación contractual, se refiere a la sustitución de uno previamente registrado.

En este caso, el operador responsable deberá indicar el número de registro del producto al que sustituye en el campo "Sustituye al producto con registro CNSF".

Tratándose de modificaciones a la nota técnica o documentación contractual registradas con anterioridad al 17 de julio de 2002, deberá indicarse el número con el que éstas fueron registradas en los campos "Sustituye al Reg. (NT)" o "Sustituye al Reg. (DC)", según corresponda.

Las modificaciones o correcciones motivadas por la suspensión de un registro, también serán remitidas a través de la página Web a fin de rehabilitar el registro original. El responsable de la transmisión de la información deberá de llenar cada uno de los conceptos solicitados en la pantalla de captura y deberá adjuntar los documentos necesarios para el registro de la sustitución del producto, particularmente en la sección de "Tipo de registro" marcará la opción "sustituido por suspensión" y deberá proporcionar el número de oficio mediante el cual la Comisión efectuó dicha suspensión, en el campo denominado "oficio de suspensión".

En el campo denominado "sustituye al Reg. CNSF" deberá capturar el número de registro del producto que sustituye.

#### Procedimiento para la obtención de acuses de recibo

En concordancia con la Disposición Novena de la presente Circular, esas instituciones y sociedades deberán acceder a la página Web de la Comisión, a fin de obtener los ejemplares de los documentos PDF que conforman cada producto, como acuses de recibo, según se indica a continuación:

1. Una vez que el operador responsable reciba la notificación, mediante correo electrónico, de que los documentos que conforman el producto han sido firmados electrónicamente por los funcionarios de esta Comisión y se encuentran a su disposición en la página Web, deberá acceder a la siguiente dirección electrónica en internet:

#### http://www.cnsf.gob.mx

2. Dentro de la sección destinada a la "ATENCION DEL SECTOR", se deberá elegir el vínculo al módulo de "REGISTRO DE PRODUCTOS".

3. El sistema solicitará que el operador responsable capture su clave de usuario y contraseña, con las cuales se identificará electrónicamente. Conforme a dichas claves el sistema detectará el tipo de operación a la que corresponderá el producto de que se trate, según la clasificación señalada en la disposición segunda

de la presente Circular, y se habilitará una pantalla con las opciones "solicitud de registro de productos" y "obtención de acuses".

4. Deberá elegirse la opción "obtención de acuses". A partir de esta acción aparecerá una pantalla en la cual el operador responsable deberá extraer los documentos que conforman el producto, los cuales tendrán la siguiente estructura, según sea el caso:

| Prefijo           | Prefijo | Identificador   | Número de | Número      | Año de   |
|-------------------|---------|-----------------|-----------|-------------|----------|
| identificador del | único   | de la operación | Compañía  | consecutivo | registro |
|                   |         |                 |           |             |          |
| NT-               | CNSF-   | х               | xxx-      | 999-        | aaaa     |
| AC-               | CNSF-   | х               | xxx-      | 999-        | aaaa     |
| DC-               | CNSF-   | x               | xxx-      | 999-        | aaaa     |
| DJ-               | CNSF-   | х               | xxx-      | 999-        | aaaa     |
| FE-               | CNSF-   | x               | xxx-      | 999-        | aaaa     |
| CT-               | CNSF-   | х               | xxx-      | 999-        | aaaa     |

Donde el identificador de la operación será S para seguros, P para los seguros de pensiones derivados de las leyes de seguridad social y H para las instituciones de seguros especializadas en salud (ISES). El número de la compañía será el mismo que se utiliza para efecto de la recepción del Sistema Integral de Información Financiera (SIIF).

El registro del producto sólo podrá acreditarse con los documentos que cumplan con las validaciones propias del Adobe Acrobat, relativas a la autenticidad de las firmas electrónicas de todos los signatarios involucrados, y que no presenten alteraciones.

ANEXO 4

# Manual para la Creación y Firma de los Documentos PDF requeridos para el Registro de Productos

# Introducción

El presente Manual tiene como objetivo orientar en lo referente a la creación y validación de firmas a través del software denominado Adobe Acrobat, enfocado únicamente a los procedimientos para llevar a cabo el registro de productos de seguros, a través de la página Web de esta Comisión.

En concordancia con la Disposición Cuarta de la presente Circular, todos los documentos requeridos para el registro de un producto deberán conformarse en archivos de formato PDF (Portable Document Format) y serán enviados a través de la página Web de esta Comisión. Estos archivos deberán crearse mediante el software denominado Adobe Acrobat, versión 5.0 o posterior.

Los documentos PDF conservan fielmente el contenido y la apariencia de los documentos originales, incluyendo gráficos y fuentes, y pueden distribuirse por cualquier medio magnético para hacerlos accesibles a otros usuarios.

El proceso de creación de documentos en Acrobat empieza con la conversión del material de origen o los documentos existentes a formato PDF (en el caso de productos, serán por lo regular archivos de word o excel). Acrobat crea una copia del material de origen a formato PDF (sin modificarlo). Para convertir un archivo electrónico a formato PDF, puede "imprimir" el archivo a dicho formato desde otra aplicación (word, excel), como si se imprimiera en papel, pero se debe seleccionar una de las impresoras del Adobe Acrobat (Acrobat Distiller o Acrobat PDFWriter) de manera indistinta, se sugiere seleccionar Acrobat Distiller ya que es un poco más rápida la conversión del documento a PDF cuando éste tiene imágenes o modelos matemáticos.

| Ingresota     Goulorente     Geblio      Geblio       Geblio       Geblio        Geblio        Geblio         Geblio         Geblio | Ingeinir                                                                                                    |                                                           |                       | 2 X                                   |
|----------------------------------------------------------------------------------------------------|----------------------------------------------------------------------------------------------------|-----------------------------------------------------------|-----------------------|---------------------------------------|
| Imprinie: Documento V<br>Imprinie sole: Dintervalo V<br>Escolar al tamaño gel popel: Ser escola                                                                                                    | Impresons     Monthmark     Monthmark | A PCL 6                                                   |                       | ropiedades<br>a anchivo<br>era manual |
|                                                                                                    | Imprinis Documento 💌<br>Imprinis Siller 🛛 Intervalio 💌                                                                                                    | Zaom<br>Páginas por bola:<br>Escalar al tamaño gel popel: | L págna<br>Sin escala | ×                                     |

Si dentro de la aplicación del material de origen existe dentro de la barra de herramientas el ícono de Acrobat, deberá hacer clic en éste una configurando previamente el archivo para su impresión.

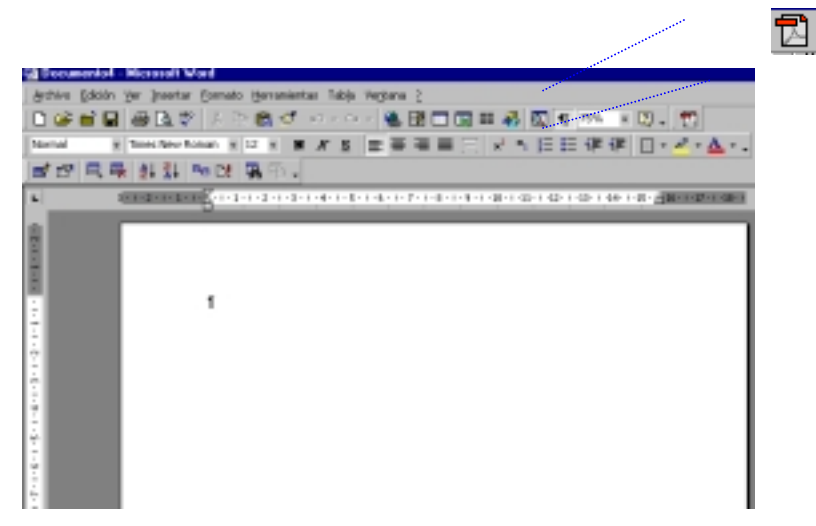

En ese momento aparecerá la siguiente pantalla:

| Acrobat® PDFMaker 4.05 para Microsoft® Word                                                                                            | ×   |
|----------------------------------------------------------------------------------------------------|-----|
| General Salida Marcadores Opciones de visualización                                                                                    |     |
| - Opciones de creación                                                                                                    | - 1 |
| C Usar Acrobat PDF <u>W</u> riter                                                                                                    |     |
| User Acrobal Distiller                                                                                                    |     |
| Disprimir en impresora de Distiller                                                                                                    |     |
| ⊆onfiguración de Distiller:                                                                                                    |     |
| - Opciones de archivo                                                                                                    |     |
| Solicitar nombre de archivo PDF                                                                                                    |     |
| Mostrar archivo PDF creado                                                                                                    |     |
| Votificar errores                                                                                                    |     |
| Elminar archivos .ps y .log                                                                                                    |     |
| Restaurar predeterminados           Acrobat PDFWriter instalado           Acrobat Distilier 4.x instalado           Microsoft Word 9.0 |     |
|                                                                                                    | 27  |

se deberá oprimir el botón "Crear", con esto se creará el documento PDF con el contenido del material de origen.

O bien, en el caso de Windows, se puede convertir un documento simplemente abriéndolo desde el propio Acrobat.

Los documentos PDF proporcionan un alto nivel de seguridad, permiten agregar, validar y controlar firmas digitales para acreditar su estatus. También pueden verse todas las firmas que se han añadido al documento, comprobar la validez de éstas, y retroceder a una versión del documento firmada anteriormente.

# Firmas electrónicas

Una firma electrónica, como cualquier otra firma autógrafa, identifica a la persona que firma un documento y además puede reconocer la entidad a la que pertenece. Cada firma digital almacena información invisible sobre la persona firmante y el estado exacto del documento en el momento de la firma. Cuando se visualiza un documento firmado en Acrobat, se puede validar su firma para confirmar la identidad del firmante y verificar que el documento no se ha alterado desde que se firmó.

Un documento en formato PDF puede ser firmado más de una vez y por más de una persona. Cada firma se asocia con una versión del documento, que representa el estado de éste en el momento de ser firmado por esa persona. Solamente la primera vez que se firma un documento, el Acrobat requiere que se guarde como un nuevo PDF. A partir de ese momento, cada vez que se vuelva a firmar el documento, la nueva firma y los cambios que se introduzcan sobre la versión precedente se anexan al archivo. Al visualizar un documento con

más de una firma se ve su versión más reciente, pero se puede abrir una versión anterior en un archivo distinto para compararlas y ver qué cambios se han realizado.

#### Creación de firmas

La ventana principal del Adobe Acrobat es:

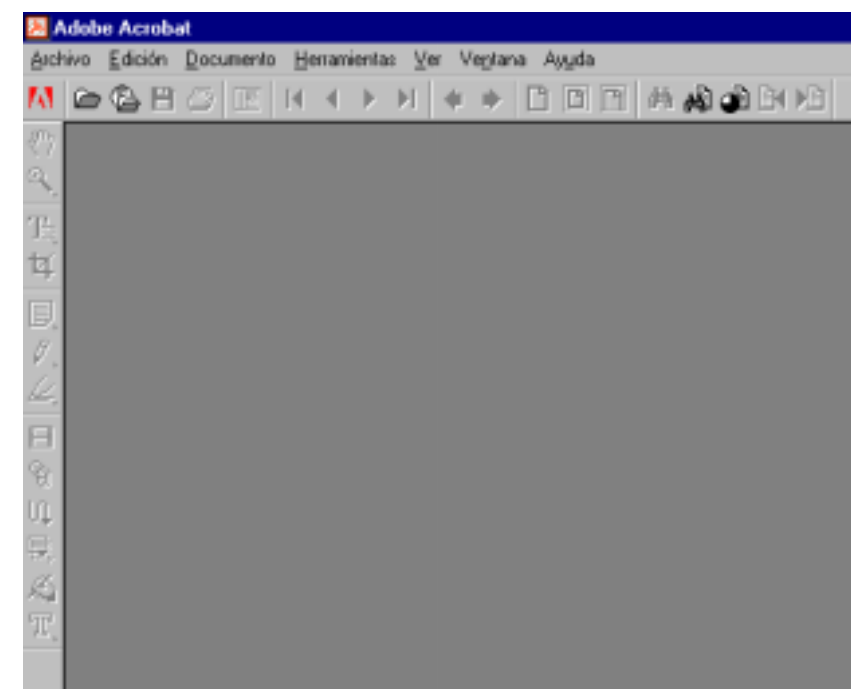

Antes de iniciar el proceso de creación de firmas se debe acceder al controlador de firmas denominado Acrobat Self-Sign, el cual proporciona una forma fácil y rápida de firmar documentos, y usa un sistema de Ilaves privadas y públicas para verificar la autenticidad de las firmas y la integridad de las versiones del documento. Para usar el controlador de firmas será necesario configurar un perfil de usuario, posicionándose en el menú superior y seleccionando, "Herramientas", "Firma Self-Sign", "Iniciar sesión...", tal como se muestra a continuación:

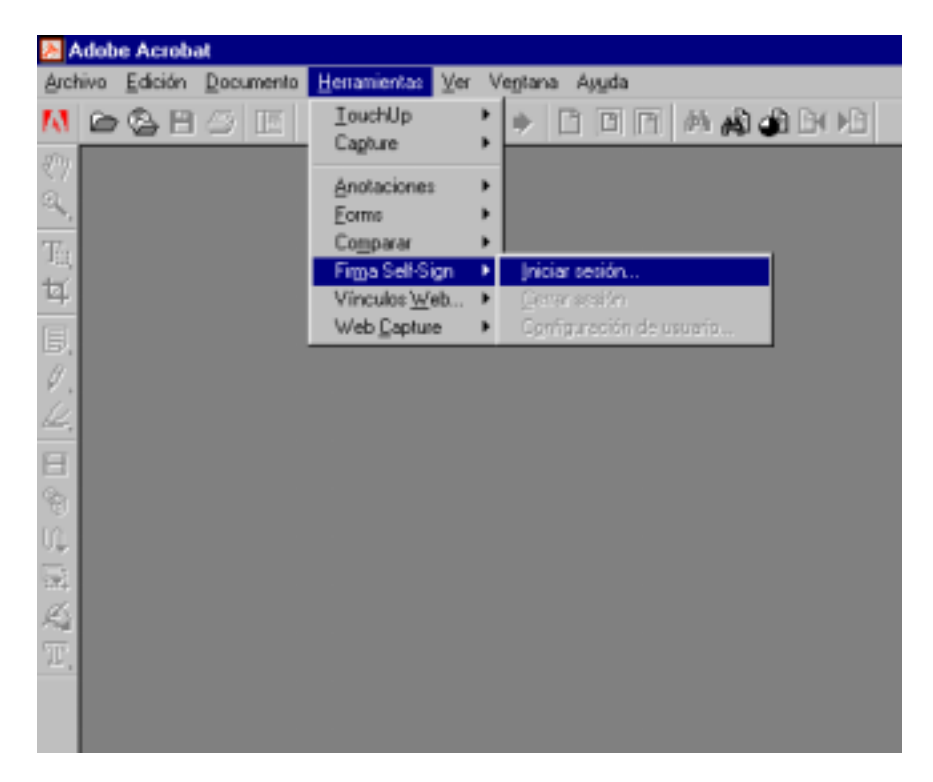

Al hacer clic en "Iniciar sesión...", aparecerá la siguiente ventana:

| Firma Sel | lf-Sign - Inicio de :                                | sesión   |                      | ×                     |
|-----------|------------------------------------------------------|----------|----------------------|-----------------------|
| s         | <u>P</u> erfil:<br><u>C</u> ontraseña de<br>usuario: |          | <b>•</b>             | <u>B</u> uscar perfil |
|           | Aceptar                                              | Cancelar | <u>N</u> uevo perfil | ]                     |

El usuario debe oprimir el botón "Nuevo perfil...", al hacer esto visualizará la pantalla de captura que se muestra a continuación, y estará en posibilidad de configurar su perfil. El perfil es una serie de datos del usuario y de seguridad, que se almacenan en un archivo:

| F | irma Self-Sign - Crear nuevo usuario                                                                                                    | ×  |
|---|----------------------------------------------------------------------------------------------------|----|
|   | Atributos de usuario                                                                                                    |    |
|   | Nombre (p. ej., Juan Pi):                                                                                                    |    |
|   | No <u>m</u> bre de la organización: (opcional)                                                                                                    | )  |
|   | Unidad de la organización: (opcional)                                                                                                    | )  |
|   | País: US - Estados Unidos de América 💽 (opcional)                                                                                                    | )  |
|   | Archivo de perfil                                                                                                    |    |
|   | <u>C</u> ontraseña de usuario:                                                                                                    |    |
|   | C <u>o</u> nfirmación de contraseña:                                                                                                    |    |
|   | Crea una clave de firma privada RSA de 1024 bits y un certificado de clave públi<br>X.509, y los almacena en un archivo de perfil protegido por contraseña. | са |
|   | Aceptar Cancelar                                                                                                    |    |

La pantalla de captura anterior debe ser llenada con los datos solicitados; en la sección "Atributos de usuario" se requiere nombre del signatario, nombre de la organización a la que pertenece, unidad de la organización y país. Es importante señalar que sólo se admiten caracteres romanos, por lo que los siguientes caracteres no son válidos para llenar el perfil:  $! @ # $ % ^ & *$ , comillas dobles,  $| \; < > _ ñ$  y acentos ortográficos.

En el apartado "Archivo de perfil", el usuario debe teclear y confirmar una contraseña de al menos seis caracteres, <u>ésta será conocida únicamente por la persona que está dando de alta una nueva firma.</u> Ejemplo:

| F | rma Self-Sign - Crear nu                                                                    | evo usuario                                                                                                    | ×                   |
|---|---------------------------------------------------------------------------------------------|----------------------------------------------------------------------------------------------------|---------------------|
|   | Atributos de usuario                                                                        |                                                                                                    |                     |
|   | <u>N</u> ombre (p. ej., Juan Pi):                                                           | Act. Juan Perez Gomez                                                                                          |                     |
|   | Nombre de la organización:                                                                  | Compañia de Seguros, S. A de C. V.                                                                             | (opcional)          |
|   | Unidad de la organización:                                                                  | Direccion Tecnica                                                                                              | (opcional)          |
|   | <u>P</u> aís:                                                                               | MX - México                                                                                                    | (opcional)          |
|   | Archivo de perfil<br><u>C</u> ontraseña de usuario:<br>C <u>o</u> nfirmación de contraseña: | ******                                                                                                    |                     |
|   | Crea una clave de firma pri<br>X.509, y los almacena en u                                   | ivada RSA de 1024 bits y un certificado de<br>un archivo de perfil protegido por contraseñ<br>Aceptar Cancelar | clave pública<br>a. |

Una vez que todos los campos fueron debidamente capturados se debe oprimir el botón "Aceptar", y aparecerá un recuadro que permite guardar el perfil en la ruta que se desee. La ubicación predeterminada del archivo de perfil es la carpeta de plug-ins de Acrobat. Una vez seleccionada la ubicación deseada haga clic en "Guardar".

| Nuevo archivo de p         | oerfil de Firma Self-Sign      |            |          |   |                | ? × |
|----------------------------|--------------------------------|------------|----------|---|----------------|-----|
| Guardar <u>e</u> n:        | 🕽 plug_ins                     | •          |          | * |                |     |
| Acroform                   |                                |            |          |   |                |     |
| 📄 Movie                    |                                |            |          |   |                |     |
| 📄 OpenAll                  |                                |            |          |   |                |     |
| Stamps                     |                                |            |          |   |                |     |
| vdkhome                    |                                |            |          |   |                |     |
|                            |                                |            |          |   |                |     |
|                            |                                |            |          |   |                |     |
| 1                          |                                |            |          |   |                |     |
| Nombre del archivo:        | ActJuanPerezGomez              |            |          |   | <u>G</u> uarda | r   |
| Guardar como <u>t</u> ipo: | Archivo de perfil de Firma Sel | lf-Sign († | *.apf) 💌 |   | Cancela        | Te  |
|                            |                                |            |          |   |                |     |

Con lo anterior se ha creado y guardado un archivo que contiene el perfil del firmante, con lo que quedará predefinido. Es importante enfatizar que los signatarios de los documentos que integran un productos

señalados en la Disposición Cuarta de la presente Circular, a efecto de que puedan utilizar su firma electrónica, deberán generar un perfil cada cinco años, que es el periodo de vigencia del certificado digital.

El usuario debe invocar a su perfil e identificarse a través del controlador de firmas cada vez que desee firmar un documento o validar la firma de otra persona.

El archivo que contiene el perfil almacena la llave privada (codificada), la llave pública empaquetada en un certificado y una libreta de direcciones<sup>1</sup> con los certificados de otros usuarios, entre otros datos. El nombre de este archivo es el nombre que se asigna al perfil, más la extensión .apf.

El nombre de los archivos asociados a los certificados digitales deberá corresponder al nombre completo del responsable de la firma de los documentos que conforman el producto, con objeto de lograr uniformidad para el control eficiente de las validaciones que se realizarán en esta Comisión.

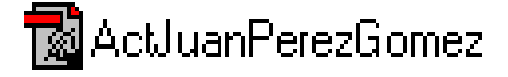

No será necesario efectuar el procedimiento descrito anteriormente, relativo a la generación de los perfiles que contienen las llaves públicas y privadas, cada vez que se pretenda someter a registro un producto, en virtud de que los mencionados perfiles quedan predefinidos.

#### Firma de Documentos

Una vez creado el certificado se puede firmar cualquier documento en formato PDF, siempre y cuando el signatario se identifique con su perfil.

La firma en un archivo PDF, y la información contenida en ella, se almacenan en un campo de firma insertado en una página del documento. La firma puede añadirse en cualquier zona del documento, por lo que no es necesario aplicarla en cada página del mismo.

Para firmar un documento en formato PDF, primeramente debe tenerse visible.

<sup>&</sup>lt;sup>1</sup> Para mayor información de cómo integrar las llaves públicas de los usuarios en la libreta de direcciones, deberá remitirse a la sección "Generación y entrega de llaves públicas" del presente anexo

| 📕 Adobs Acrobet - (E. S. nt-iv-16. pdf)                                                                                                    |
|----------------------------------------------------------------------------------------------------|
| 🔁 Archivo Edición Documento Henemientes Ver Vegtana Agyde                                                                                                    |
| M @ \$ 8 8 8 8 4 € 1 1 € * 1 1 6 8 4 4 4 1 1 8 8 8 4 4 1 1 1 1 1 1 1 1 1                                                                                                    |
| 8                                                                                                    |
| SEGURO DE VIDA                                                                                                    |
| T: Viudo(a) v hvérfanos                                                                                                    |
| <b>t</b>                                                                                                    |
| $\mathbf{E}_{i_1,i_2,\dots,i_n} = \frac{12}{12} \times \tilde{\mathbf{a}}_{11}^{(2)} \times \sum_{k=0}^{k}  _k \mathbf{p}_i \times \left[ \sum_{j=0}^{k} \mathbf{p}_k^{(m)}(j) \times \mathbf{b}_1(j) \right] + (1_{-k} \mathbf{p}_i) \times \left[ \sum_{j=0}^{k} \mathbf{p}_k^{(m)}(j) \times \mathbf{b}_2(j) \right]   \times \mathbf{v}^k$ |
| Ø.                                                                                                    |
| Donde:                                                                                                    |
| p <sub>1</sub> <sup>(ii)</sup> (j) es la probabilidad que sobrevivan j hijos de n originales en el año k                                                                                                    |
| Berger de la la la la la la la la la la la la la                                                                                                    |
| un sobrevive                                                                                                    |
| b2(j) es el beneficio a pagar por los derechohabientes considerando que el(la) viudo(a)                                                                                                    |
| Z ha muerto                                                                                                    |
| $\mathbb{U}_{i}$<br>$p_{i}^{\operatorname{res}}(j) = \begin{cases} \sum_{i=1}^{j} p_{i}^{\operatorname{res}-i}(t) \times p_{i,n}(j-t) & n \ge j \end{cases}$                                                                                                    |
| 0 n < j                                                                                                    |
| $p_1^{(0)}(0) = 1$                                                                                                    |

En seguida, se debe "llamar" al perfil del usuario, mediante el controlador de firmas; para lo cual el usuario debe posicionarse el menú superior y seleccionar, "Herramientas", "Firma Self-Sign", "Iniciar sesión...", tal como se muestra a continuación:

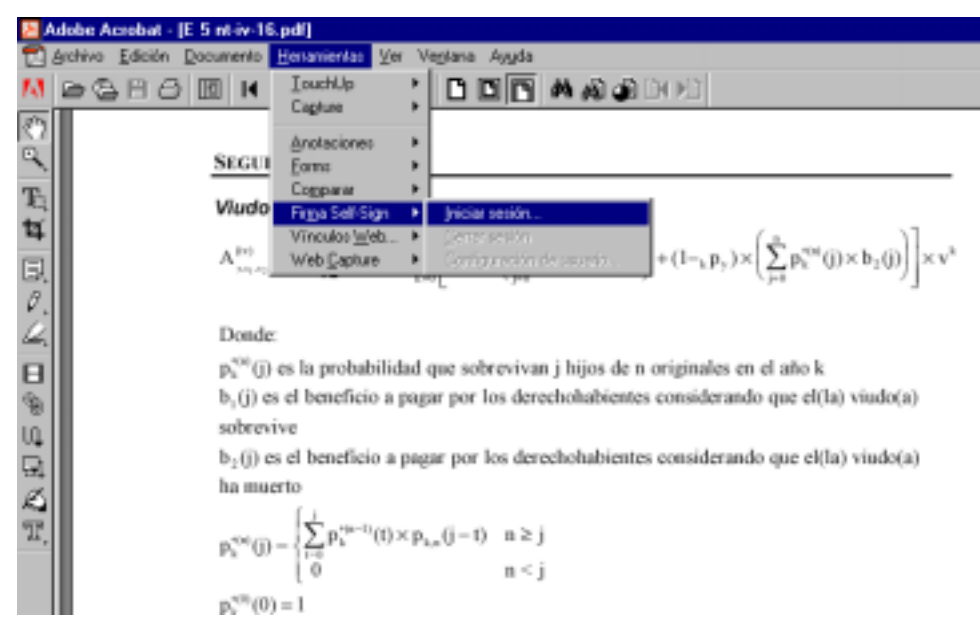

Al hacer clic en "Iniciar sesión...", se visualiza la siguiente ventana:

| Firma Sel | f-Sign - Inicio de sesión                                | ×           |
|-----------|----------------------------------------------------------|-------------|
| A         | Perfil: ActJuanPerezGomez.apf  Bu Contraseña de usuario: | scar perfil |
| 1         | Aceptar Cancelar <u>N</u> uevo perfil                    |             |

Si el perfil que se muestra en el cuadro de "Inicio de sesión" no es el de la persona que pretende firmar, ésta deberá hacer clic en el botón "Buscar perfil..."; en ese momento aparecerá un visor que permitirá buscar el perfil deseado. Una vez seleccionado, bastará con hacer clic en el botón "Abrir"

| l | Localizar archivo de perfil de Firma Self-Sign                                                                                                    | ? × |
|---|----------------------------------------------------------------------------------------------------|-----|
|   | Buscar en: 🔄 plug_ins 💌 🗈 💕 🗊 🗃                                                                                                    |     |
|   | Actolorm  Actolorm  Actolorm  Actolore  Actolore  Constraints  DirectordeVigilancia  HazaelLopezGarcia  ActolopenAll  SalvadorPerez  Stamps  vdkhome  ActolejandroRamosGarduno |     |
|   | Nombre del archivo:         Hazael LopacGiancia         Abrir           Archivos de βρα:         Archivo de perfil de Firma Self-Sign (*.apf) ▼         Cancela                | y   |

Entonces aparecerá el cuadro de "Inicio de sesión", en el cual el usuario deberá teclear su contraseña:

| Firma Sel | lf-Sign - Inicio de sesión         | ×                     |
|-----------|------------------------------------|-----------------------|
| s         | Perfil: ActJuanPerezGomez.apf      | <u>B</u> uscar perfil |
|           | Aceptar Cancelar <u>N</u> uevo per | fil                   |

Si la contraseña es la correcta, el controlador de firmas identificará al usuario de acuerdo con su perfil.

Para plasmar una firma en el documento, el usuario deberá hacer clic en el ícono "Firma digital" (el penúltimo del menú lateral izquierdo, contando de arriba hacia abajo). Con el puntero del "ratón" (mouse) se deberá trazar el área del documento donde se desee insertar la firma. Deberá procurarse que la zona se encuentre en blanco, en cercanía al nombre del firmante, a fin de visualizarla claramente.

De forma inmediata aparecerá el cuadro de diálogo "Plug-in Acrobat Digital Signature", en el cual deberá seleccionarse "Firma Self-Sign" como controlador de firmas.

٩

| <u>&gt;</u> | lobe Accobat - (E. 5. nt-iv-16. pdf)                                                                                                    |
|-------------|----------------------------------------------------------------------------------------------------|
| ء 🖸         | johiwo Edición Documento Herranientas Ver Vegtana Ayyda                                                                                                    |
| М           | 2385 II K 4 ▶ N ♦ ♥ D D T # # # 200                                                                                                    |
| 3           |                                                                                                    |
| ٩,          |                                                                                                    |
| Te.         |                                                                                                    |
| 14          |                                                                                                    |
| R           |                                                                                                    |
| 0           | SEGURO DE VIDA                                                                                                    |
| 4           | Viudo(a) y hud Plug in Acrebat Digital Signature                                                                                                    |
| в           |                                                                                                    |
| 9           | $A_{\frac{(m)}{(j)-m}}^{(m)} = \frac{1}{12} \left  \frac{2^{m}ccore in constants of material}}{[core a difference in constants of material} \mathbf{v} \right  \\ \times \mathbf{v}^{*}$ |
| ա           |                                                                                                    |
| ₽.          | Donde:                                                                                                    |
| ß           | p_k <sup>rea</sup> (j) es la prol Aceptar Cancelar ho k                                                                                                    |
| T.          | b <sub>1</sub> (j) es el benef                                                                                                    |
|             | sobrevive                                                                                                    |
|             | b <sub>2</sub> (j) es el beneficio a pagar por los derechohabientes considerando que el(la) viudo(a)                                                                                     |

"Self-Sign" será el único controlador de firmas autorizado para la firma de los documentos requeridos para el registro de productos ante esta Comisión.

| Plug-in Acrobat Digital Signature               | $\mathbf{X}$ |
|-------------------------------------------------|--------------|
| )<br>Colossions un controlador de firmas:       |              |
| Seleccione un controlador de nimas.             | _ F          |
| Firma Self-Sign                                 | <u>-</u>     |
| 🖾 🖸 Guardar como predeterminado                 |              |
| . Acceptor Connector                            | E            |
|                                                 | Ŀ            |
| TOULINEST U. L. LETGENERAL DE INSTITUCIONEST U. | -            |

Al oprimir "Aceptar", aparecerá el siguiente cuadro de diálogo:

|   | Firma Self-Sign - Firmar documento                              |
|---|-----------------------------------------------------------------|
|   | Documento firmado con Act. Juan Perez Gomez Mostrar certificado |
| 1 | Información adicional de firma                                  |
|   | Motivo por el que se firma el documento: (opcional)             |
|   | <ninguna></ninguna>                                             |
|   | Ubicación, p.ej., ciudad: (opcional)                            |
|   |                                                                 |
| 5 |                                                                 |
| 5 | Confirmación de la                                              |
| 1 | contrasena de usuario:                                          |
| 4 | Guardar documento Cancelar                                      |
| ţ |                                                                 |

Es mediante este cuadro de diálogo, donde propiamente se procede a la firma electrónica.

En el botón "Mostrar certificado..." aparecen los datos del certificado asociado al perfil del usuario. No es posible editar el contenido del certificado. Esta sección es meramente informativa, y contiene los siguientes campos:

Nombre de reconocimiento (DN): se trata del nombre, la organización y el país especificados por el usuario que creó el perfil.

Cadena de validación: es un identificador que es comparado por dos usuarios al importar un certificado a fin de garantizar que éste procede del usuario al que representa. El número de serie es una cadena exclusiva que garantiza que un mismo DN no pueda tener dos certificados idénticos.

Periodo de validez: especifica el intervalo de tiempo en que es válido el certificado.

Comienza en la fecha y hora en que se ha creado el certificado.

Para regresar al cuadro anterior, debe oprimirse "Cerrar".

| Atributos de certificado para Ac                                                       | ct. Juan Perez Gomez 🛛 🗙                                         |
|----------------------------------------------------------------------------------------|------------------------------------------------------------------|
| <u>N</u> ombre:<br>Número de <u>s</u> erie:<br>Certificado no válido <u>a</u> ntes de: | Act. Juan Perez Gomez<br>066148E8<br>2002.01.03 05:32:57 -06'00' |
| Certificado no válido <u>d</u> espués de:                                              | 2007.01.03 05:32:57 -06'00'                                      |
| Nombre de reconocimiento (DN)                                                          |                                                                  |
| cn=Act. Juan Perez Gomez, ou=D                                                         | )ireccion Tenica, o=Compania de Seguros, S                       |
| Nombre de reconocimiento (DN) d                                                        | el <u>e</u> misor                                                |
| cn=Act. Juan Perez Gomez, ou=D                                                         | )ireccion Tenica, o=Compania de Seguros, S                       |
| <u>U</u> so de claves:                                                                 | A <u>l</u> goritmo de clave:                                     |
| Sin especificar                                                                        | 1024 bits RSA                                                    |
|                                                                                        | Cerrar                                                           |

En la sección de "información adicional de la firma", el usuario puede elegir dentro de un catálogo

predeterminado el motivo por el cual se firma el documento, o elegir la opción "<ninguna>" para hacer una descripción personalizada, la cual formará parte del catálogo, a partir de su creación. Para el caso de los documentos relacionados con los productos, esta personalización deberá decir: "Se firma la presente para efecto de lo dispuesto en la circular S-8.1 de la Comisión Nacional de Seguros y Fianzas".

| Fim | na Self-Sign - Firmar documento                                                                                                    | × |
|-----|----------------------------------------------------------------------------------------------------|---|
| Г   | Documento firmado con Act. Juan Perez Gomez <u>M</u> ostrar certificado<br>certificado emitido para: Información adicional de firma<br>M <u>o</u> tivo por el que se firma el documento: (opcional)                                                                                                    |   |
|     | Se firma la presente para efecto de lo dispuesto en la circular S-8.1 d 💌                                                                                                    |   |
|     | <ninguna>         Estoy aprobando este documento         He revisado este documento         Este documento está certificado         Soy el autor de este documento         Este documento está listo para revisión         Este documento está listo para aprobación         contrasena de usuario:         Guardar documento         Cancelar</ninguna> |   |

Dentro del cuadro de información complementaria, existe la opción de que usuario teclee su ubicación:

| Firma Self-Sign - Firmar documento                                        | ×   |  |  |  |  |
|---------------------------------------------------------------------------|-----|--|--|--|--|
| Documento firmado con Act. Juan Perez Gomez Mostrar certificado           |     |  |  |  |  |
| Enformación adicional de firma                                            |     |  |  |  |  |
| Motivo por el que se firma el documento: (opcional)                       |     |  |  |  |  |
| Se firma la presente para efecto de lo dispuesto en la circular S-8.1 d 💌 |     |  |  |  |  |
| Ubicación, p.ej., ciudad: (opcional)                                      |     |  |  |  |  |
| ALVARO OBREGON                                                            | 1   |  |  |  |  |
|                                                                           | r - |  |  |  |  |
| Confirmación de la contraseña de usuario:                                 |     |  |  |  |  |
| Guardar documento Cancelar                                                |     |  |  |  |  |

Por último, el firmante deberá confirmar su contraseña en el campo correspondiente.

| Firma Self-Sign - Firmar do                                | cumento                   | ×                           |  |  |
|------------------------------------------------------------|---------------------------|-----------------------------|--|--|
| <u>D</u> ocumento firmado con<br>certificado emitido para: | Act. Juan Perez Gomez     | <u>M</u> ostrar certificado |  |  |
| - Información adicional de firr                            | na                        |                             |  |  |
| M <u>o</u> tivo por el que se firma                        | el documento: (opcional)  |                             |  |  |
| Se firma la presente para                                  | efecto de lo dispuesto en | la circular S-8.1 d 💌       |  |  |
| Ubicación, p.ej., ciudad: (opcional)                       |                           |                             |  |  |
| ALVARO OBREGON                                             |                           |                             |  |  |
|                                                            |                           |                             |  |  |
| <u>C</u> onfirmación de la<br>contraseña de usuario        |                           |                             |  |  |
| Guardar doc                                                | umento Cance              | elar                        |  |  |

Si se trata de la primera firma que se añade al documento, aparecerá el cuadro de diálogo "Guardar como".

| G | iuardar como                |                 |                    |     |     |                   | ? × |
|---|-----------------------------|-----------------|--------------------|-----|-----|-------------------|-----|
|   | Guardar <u>e</u> n:         | Definiciones    | •                  |     | *   |                   |     |
| Ī | 📃 capacitacion              |                 |                    |     |     |                   |     |
| ľ | 🔁 Documento de del          | finiciones      |                    |     |     |                   |     |
| 1 | 🔁 E 5 nt-iv-16              |                 |                    |     |     |                   |     |
|   |                             |                 |                    |     |     |                   |     |
|   |                             |                 |                    |     |     |                   |     |
|   |                             |                 |                    |     |     |                   |     |
|   |                             |                 |                    |     |     |                   |     |
|   |                             |                 |                    |     | 1   |                   | - 1 |
| • | <u>N</u> ombre del archivo: | E 5 nt-iv-16    |                    |     |     | <u>G</u> uardar   |     |
|   | Guardar como <u>t</u> ipo:  | Acrobat (*.pdf) |                    | -   | 1   | Cancelar          | 1   |
|   |                             | ,               |                    |     | •   |                   |     |
|   | - Seguridad                 |                 |                    |     |     |                   |     |
|   |                             |                 |                    |     |     | a                 |     |
|   | Estándar                    |                 | <u>C</u> onfigurac | ión | M . | <u>U</u> ptimizar |     |
|   | – Ninguno<br>Estándar       |                 |                    |     |     |                   |     |

Deberá teclearse el nombre del archivo conforme a la estructura definida a continuación. Dicha estructura fue diseñada con el objetivo de facilitar la identificación de cada uno de los documentos que conforman los productos:

| Documento                    | Prefijo | Tipo de seguro | Número de<br>Compañía | Nombre designado<br>por la compañía<br>(libre) y extensión |
|------------------------------|---------|----------------|-----------------------|------------------------------------------------------------|
| Nota Técnica                 | NT-     | Х              | xxx-                  | *.pdf                                                      |
| Documentación<br>Contractual | DC-     | Х              | xxx-                  | *.pdf                                                      |
| Dictamen Jurídico            | DJ-     | Х              | xxx-                  | *.pdf                                                      |

| Análisis de Congruencia | AC- | Х | xxx- | *.pdf |
|-------------------------|-----|---|------|-------|
| Folleto Explicativo     | FE- | Н | xxx- | *.pdf |
| Listado de Prestadores  | LP- | Н | xxx- | *.pdf |

Donde el identificador de la operación será S para seguros, P para los seguros de pensiones derivados de las leyes de seguridad social y H para las instituciones de seguros especializadas en salud (ISES). El número de la compañía será el mismo que se utiliza actualmente para efectos de recepción e identificación del Sistema Integral de Información Financiera (SIIF).

Todos los elementos técnicos complementarios tales como anexos, tablas, datos estadísticos, etc. que a juicio del actuario de la institución o sociedad sean necesarios para sustentar el producto de que se trate, deberán estar contenidos en el mismo archivo PDF que corresponda a la nota técnica.

Para efecto del registro de productos, será obligatorio que esas instituciones y sociedades mutualistas de seguros incorporen a todos sus documentos en PDF una contraseña que permita abrirlos, como única medida de seguridad estándar, de toda la gama de opciones que ofrece el Adobe Acrobat.

Esta contraseña será creada libremente por cada institución o sociedad mutualista de acuerdo al tipo de operación de que se trate, y deberá ser entregada a esta Comisión de manera previa a la solicitud de registro de sus productos bajo el esquema vía página Web, en concordancia con lo establecido en la Disposición Tercera y el Anexo 1 de la presente Circular.

Las instituciones y sociedades mutualistas de seguros no deberán aplicar las demás opciones de seguridad que ofrece el Adobe Acrobat a sus documentos electrónicos, permitiendo así su lectura, impresión y firma por parte de los funcionarios de esta Comisión.

| 21. I                                      | the set of the set of |
|--------------------------------------------|----------------------------------------------------------------------------------------------------|
| Seguridad                                  | ×                                                                                                    |
| Especificar contraseña para:               |                                                                                                    |
| <u>A</u> brir el documento:                | ******                                                                                                    |
| <u>C</u> ambiar las opciones de seguridad: |                                                                                                    |
|                                            |                                                                                                    |
| Impresión                                  |                                                                                                    |
| Alteraciones del documento                 |                                                                                                    |
| Selección de texto y gráficos              |                                                                                                    |
| E A <u>d</u> ición o cambio de anotacio    | ones y campos de formulario                                                                                                    |
| Aceptar                                    | Cancelar                                                                                                    |

Haga clic en "Aceptar", confirme la contraseña para abrir el documento en la siguiente ventana y posteriormente haga clic en "Guardar".

Como cada uno de los documentos del producto requiere de una contraseña para abrir el documento, ésta será solicitada por el Acrobat para concluir cada aplicación de una firma.

| Contraseña                        | × |
|-----------------------------------|---|
| "Acr3A.tmp" está bajo protección. |   |
| Contraseña:                       |   |
| Aceptar Cancelar                  |   |

Una vez tecleada la contraseña, el documento quedará firmado:

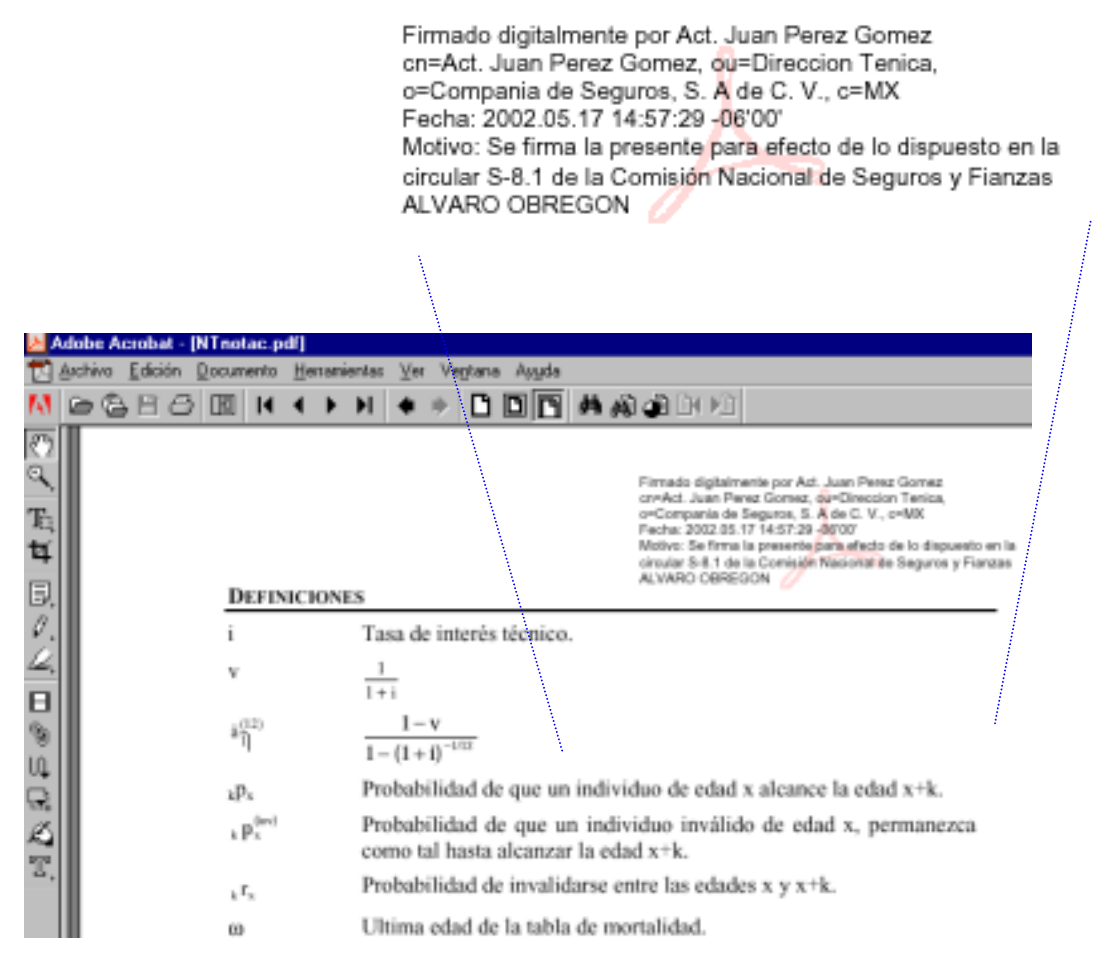

La firma electrónica no sólo se hace presente de forma visual, sino que se encuentra de manera intrínseca en las características electrónicas del archivo.

Puede cambiar o eliminar una firma, pero, como ocurre con cualquier otro cambio introducido en un documento PDF firmado, esto añade otra versión al mismo sin alterar las versiones precedentes. Los lectores del documento pueden retroceder a una versión anterior para ver la firma original. Sin embargo, cualquier documento que en su última versión carezca de firma no tendrá ninguna validez para efecto de lo dispuesto en la presente Circular.

Si se aplica el comando "Guardar como" a un documento previamente firmado, el Adobe Acrobat invalidará automáticamente todas las firmas, por lo que no debe utilizarse esta opción.

# Validación de firmas electrónicas

Se puede validar una firma electrónica para verificar que la versión del documento no se ha alterado y para confirmar la identidad del firmante.

El controlador Acrobat Self-Sign asocia a cada perfil, datos de seguridad exclusivos que pueden utilizarse para validar las firmas aplicadas con ese perfil. El perfil almacena un valor numérico llamado llave privada que le representa como firmante; para poder firmar un documento debe poder usar esta llave. El perfil también almacena una llave pública que se incrusta en todas las firmas que se añadan a un documento; cuando el documento se valida, Self-Sign usa la clave pública para verificar matemáticamente sus firmas, es decir, la

llave privada codifica una suma de comprobación que se almacena con la firma, y la llave pública decodifica la suma cuando alguien valida.

La llave pública se incluye en un certificado que puede distribuirse a otros usuarios para que éstos la almacenen en la libreta de direcciones de su propio perfil. Esto les proporciona un método más seguro para comprobar la autenticidad de las firmas que se introduzcan en los documentos que reciban. La llave pública es entregada por el usuario a las entidades que requieran validar que la firma es auténtica, es decir, que corresponde al usuario previamente registrado.

Ambas llaves son complementarias una de la otra; una firma electrónica es válida si la llave privada y la llave pública son compatibles.

Por lo anterior, todas las personas que firmarán algún documento que forme parte de un producto, deberán entregar a esta Comisión las llaves públicas de sus correspondientes firmas electrónicas, en concordancia con la Disposición Quinta de la presente Circular. De la misma manera, la Comisión proporcionará a esas instituciones y sociedades las llaves públicas de los funcionarios autorizados para firmar los acuses de cada uno de los documentos que integran el producto que se somete a registro.

# Generación y entrega de llaves públicas

Con objeto de que la llave pública incluida en un certificado pueda ser distribuida a otros usuarios para que estos la almacenen en la libreta de direcciones de su propio perfil, primeramente deberá exportarse dicho certificado, atendiendo a lo siguiente:

1. Elija "Herramientas", "Firma Self-Sign", "Configuración de usuario". Si aún no ha abierto ninguna sesión, elija "Herramientas", "Firma Self-Sign", "Iniciar sesión" para conectarse a su perfil, y luego haga clic en el botón "Configuración de usuario" de la ventana que aparece.

2. Haga clic en la pestaña "Libreta personal de direcciones".

| Acrobat Self-Sign Signatures - Configu | ración de usuario para Act. Juan 🗙 |
|----------------------------------------|------------------------------------|
| General Contraseña Configurar imagen   | Libreta personal de direcciones    |
| Nombre común Organización              | Unidad (                           |
|                                        | Mogtrar certificado                |
|                                        | Eliminar                           |
|                                        |                                    |
|                                        | Importar archivo de claves         |
|                                        | Exportar archivo de claves         |
| Ce                                     |                                    |
|                                        |                                    |

3. Haga clic en "Exportar archivo de claves", y especifique la ubicación en la que desee exportar el certificado que contiene la llave pública; haga clic en "Guardar". Por "default" el nombre del certificado corresponderá al nombre capturado durante el proceso de la creación del perfil, es decir, el nombre del firmante. Este nombre no deberá modificarse cuando se remita a esta Comisión.

4. Inmediatamente al paso anterior, aparecerá un cuadro de diálogo que contendrá el dato "Cadena de validación" la cual corresponde a la exportación, y deberá incluirse en el formato descrito en el Anexo 2 de la presente Circular. La cadena de validación deberá coincidir con la contenida en el certificado entregado a esta Comisión, de lo contrario éste será rechazado. Haga clic en "Aceptar" y posteriormente en "Cerrar".

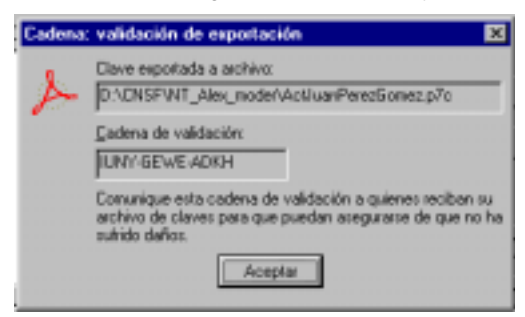

Análogamente, para importar a la libreta de direcciones, un certificado de otro usuario cuya firma se quiere validar, como será en el caso de la de un funcionario de esta Comisión, se procederá de la forma siguiente:

1. Elija "Herramientas", "Firma Self-Sign", "Configuración de usuario". Si aún no ha abierto ninguna sesión, elija "Herramientas", "Firma Self-Sign", "Iniciar sesión" para abrir una, y luego haga clic en el botón "Configuración de usuario" del cuadro de mensaje que aparece.

2. Haga clic en la pestaña "Libreta personal de direcciones".

3. Haga clic en "importar archivo de claves", y elija la ubicación donde se desee guardar la llave pública del signatario cuya firma se quiere validar; haga clic en "Abrir".

| Importar certificad | los                           | ? × |
|---------------------|-------------------------------|-----|
| Buscar <u>e</u> n:  | 🔁 NT_Alex_moder 💽 🖻 📺 🥅       |     |
| 🗎 Acrobat           |                               |     |
| Buttons             |                               |     |
| Definiciones        |                               |     |
| Doc_Contractua      | ıl                            |     |
| ActJuanPerezGo      | omez                          |     |
|                     |                               |     |
|                     |                               |     |
| P                   |                               | _   |
| Nombre del archivo: | ActJuanPerezGomez Abrir       |     |
| Archivos de tipo:   | Cortificando DK CS #7 (X oZo) |     |
| Archivos de jipo.   | Cancel                        | ar  |
|                     |                               |     |

4. En el cuadro de diálogo "Cadena: validación de importación", anote la cadena de validación y haga clic en "Aceptar". Deberá corroborarse que este dato coincida con el contenido en el certificado entregado por el funcionario de esta Comisión.

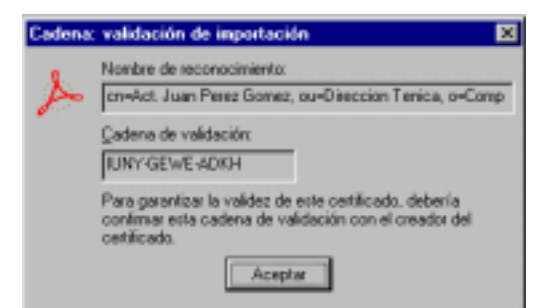

5. En la "Libreta personal de direcciones quedará almacenada la llave pública importada".

| Acrobat Self-Sign Signatures | s - Configuración de   | e usuario para susana 🛛 🔀    |
|------------------------------|------------------------|------------------------------|
| General Contraseña Config    | urar imagen Libreta po | ersonal de direcciones       |
| Nombre común Organizacio     | ón Unidad (            |                              |
| 🖉 🚇 Act. Juan 🛛 Compania 🤉   | de Seguro Direccio     |                              |
|                              |                        | Mo <u>s</u> trar certificado |
|                              |                        |                              |
|                              |                        | Ejiminar                     |
|                              |                        |                              |
|                              |                        |                              |
|                              |                        | Importar archivo de claves   |
|                              | Þ                      | Exportar archivo de claves   |
|                              |                        |                              |
|                              | Cerrar                 |                              |

6. Haga clic en "Cerrar".

# Procedimiento para validar una firma

Acrobat permite hacer la validación de una firma al abrir la paleta de firmas (ventana del lado izquierdo). Elija "Ventana", "Mostrar firmas", o bien elija "Mostrar firmas" en el menú emergente de la llave de seguridad que aparece en la barra de estado. Este menú sólo se muestra cuando un documento tiene firmas u otras propiedades de seguridad.

| <u>&gt;</u> A | dobe A  | crobat - | (E 5 nl | t-iv-1         | 6.pdf] |         |     |                                                                      |              |
|---------------|---------|----------|---------|----------------|--------|---------|-----|----------------------------------------------------------------------|--------------|
| 12            | Archivo | Edición  | Docum   | iento          | Непа   | mientas | ⊻er | Vegtana Ayyda                                                        |              |
| м             | 00      | 88       | Þ       | $[\mathbb{N}]$ | •      | н       | ٠   | Cascada<br>Mosaico                                                   | Ctrl+Mayús+J |
| 27            |         |          |         |                |        |         |     | Cenar todo                                                           | Obl+Alt+W    |
| ~             |         |          |         |                |        |         |     | Doultar barra de menús                                               | F7           |
| T:            |         |          |         |                |        |         |     | Doultar barra de comandos                                            | F8           |
| ¥             |         |          |         |                |        |         |     | Ocultar barra de <u>h</u> erramientas<br>Mostrar <u>Portapapeles</u> | F9           |
| B.            |         |          |         |                |        |         |     | Mostrar marcadores                                                   | F5           |
| Ø             |         |          |         |                |        |         |     | Mostrar miniaturas                                                   | F6           |
| 2             |         |          |         |                |        |         |     | Mostar acticulos                                                     |              |
|               |         |          |         |                |        |         |     | Mostsar destinos                                                     |              |
|               |         |          |         |                |        |         |     | Mostrar anotaciones                                                  |              |
| B             |         |          |         |                |        |         |     | Mostrar firmas                                                       |              |
| UQ.           |         |          |         |                |        |         |     | ✓ 1 E 5 nt-iv-16.pdf                                                 |              |
|               |         |          |         |                |        |         |     |                                                                      |              |
| a             |         |          |         |                |        |         |     |                                                                      |              |
| 2             |         |          |         |                |        |         |     |                                                                      |              |
| П,            |         |          |         |                |        |         |     |                                                                      |              |
|               |         |          |         |                |        |         |     |                                                                      |              |

La paleta "Firmas" contiene la lista de todas las firmas contenidas en el documento, en el orden en que se han añadido. Puede contraer una firma para ver sólo su nombre, fecha y hora, o expandirla para ver más información.

| 8        | \dobe / | crobat -                | [E 5 nt-             | iv-16.p               | df]                 |         |               |                               |
|----------|---------|-------------------------|----------------------|-----------------------|---------------------|---------|---------------|-------------------------------|
| t2       | Archivo | Edición                 | Docume               | rnto <u>H</u> e       | erramienta          | :⊻er Vi | eptana Ayyuda |                               |
| А        | 6       | ) H C                   | ) 🔟                  | [4] - 4[              | ► H                 | • +     |               | A 🔊 🔿 DI PO                   |
| ۍ<br>مړ  | Marca   | dores Mini<br>Act. Juan | aturas Ar<br>Perez G | otaciones<br>iornez ( | Firmas<br>13/01/200 | 12 ' 2  |               |                               |
| Tq<br>ta |         |                         |                      |                       |                     |         |               |                               |
| B,       |         |                         |                      |                       |                     |         |               |                               |
| ¢.<br>Q. |         |                         |                      |                       |                     |         |               |                               |
| 日<br>領   |         |                         |                      |                       |                     |         |               |                               |
| ų,       |         |                         |                      |                       |                     |         |               |                               |
| Ř        |         |                         |                      |                       |                     |         | Г             | NOTA TÉCNICA PARA<br>Seguro 1 |
| T,       |         |                         |                      |                       |                     |         | L             |                               |

Puede desplazar la paleta "Firmas" como una ventana flotante, integrarla en un grupo de paletas, y en general

trabajar con ella del mismo modo que con otras paletas de Acrobat.

Haga clic en el signo más situado a la izquierda de la firma para expandirla, o en el signo menos para contraerla.

Cada firma de la paleta tiene un pequeño ícono que indica su estado actual de validación; para conocerlo seleccione la pestaña correspondiente a "Firmas", coloque el puntero en la firma con el "ratón" (mouse), haga clic con el botón derecho, seleccione "validar firma" y posteriormente "propiedades".

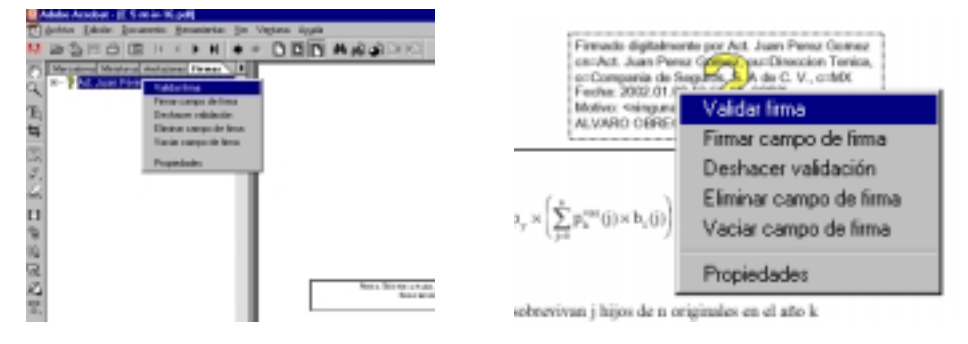

Aparecerán las propiedades de la firma y se indicará el estado de la validación. Cuando se valida una firma mediante Acrobat Self-Sign, Acrobat puede confirmar la autenticidad de la firma de dos maneras:

Si hay una sesión de perfil abierta y el certificado del firmante está en la libreta de direcciones del perfil,

Acrobat compara la información de la firma con el certificado para verificar la identidad del firmante. Si Acrobat determina que ni el documento ni la firma han sido alterados, la firma es parcialmente válida y aparece en la paleta "Firmas" con una marca de comprobación.

| Finna Self-Sign -                                                 | Propiedades de la firma                                                                                                    |                     | × |  |  |  |  |
|-------------------------------------------------------------------|----------------------------------------------------------------------------------------------------|---------------------|---|--|--|--|--|
| Validez<br>La finna<br>La finna<br>hay AD<br>certifica<br>garante | Validez Validez La firma puede ser válida (vea explicación) La firma puede ser válida: el documento no parece alterado, pero hay. ADVERTENCIAS. El costificado del firmante es un certificado autofirmado válido. No obstante, no se puede garantizar que sea seguro debido a que no se ha abierto sesión. |                     |   |  |  |  |  |
| La firma afecta a                                                 | La firma afecta a<br>Revisión de documento 1 de 1                                                                                                    |                     |   |  |  |  |  |
| Fimado por                                                        | Act. Juan Perez Gonez                                                                                                    | Hostar certificado  |   |  |  |  |  |
| Eecha                                                             | 2002.01.03 13:55:46 -06'00'                                                                                                    | (reprint a Bristian |   |  |  |  |  |
| Mgtiva                                                            | (ringuna)                                                                                                    |                     |   |  |  |  |  |
| Ubicación                                                         | ALVARO OBREGON                                                                                                    |                     |   |  |  |  |  |
|                                                                   | Cerrar                                                                                                    |                     |   |  |  |  |  |

Este nivel de validación lo único que indica es que el documento no ha sido alterado y que la firma que contiene es una firma creada mediante Adobe Acrobat, sin embargo, no garantiza que la firma corresponda a la llave pública entregada.

Si además la firma se ajusta a un certificado de la libreta de direcciones, significa que es totalmente válida (corresponde a la llave pública entregada) y aparece en la paleta con la figura de un escudo y una marca de comprobación.

| elidez                                       |                                                                |                                             |
|----------------------------------------------|----------------------------------------------------------------|---------------------------------------------|
| ờ Lafirre                                    | es válida (comprobación comp                                   | leta) <u>Yalidar</u>                        |
| La firma<br>Válidas                          | del documento y las credencia                                  | les del filmante son                        |
| a firma allecta a                            |                                                                |                                             |
|                                              | Revisión de documento 1 d                                      | ie 1                                        |
|                                              |                                                                |                                             |
| opiedades                                    |                                                                |                                             |
| ropiedades<br>Firmado por                    | Hazael Lopez Garcia                                            | You'r cethada.                              |
| ropiedades<br>Firmado gor<br>Eecha           | Hazael Lopez Garcia<br>2001.12.20 16:39:58-06'00'              | <u>Montes per Fonis</u><br>(reptus alimta   |
| ropiedades<br>Firmado gor<br>Eecha<br>Mgilvo | Hazael Lopez Garcia<br>2001. 12.20 16:39:58:06'00'<br>minguna> | <u>Monte estilado.</u><br>Interior oficito. |

Si se edita un documento firmado, aparecerá una línea con una señal de atención en la paleta para indicar que el documento se ha alterado. Si más tarde se firma el documento, la señal se incorporará al ícono de validación de la firma para indicar que ha firmado una versión alterada. Para saber qué se ha editado, expanda la firma en la paleta.

Puede verse el estado de validación de una firma en la página del documento y en la paleta "Firmas". En la siguiente tabla se describe cómo se muestra la información en los controladores Acrobat.

| Estado de validación | lcono en página del documento      | lcono en paleta                |  |  |
|----------------------|------------------------------------|--------------------------------|--|--|
|                      | ×.                                 |                                |  |  |
| Sin firmar           | Herramienta de firma               | Herramienta de firma           |  |  |
|                      | ?                                  |                                |  |  |
| Firmado pero no      |                                    |                                |  |  |
| validado             | Signo de interrogación             | Signo de interrogación         |  |  |
|                      |                                    |                                |  |  |
| Parcialmente válido  | Logotipo del controlador de firmas | Marca de comprobación          |  |  |
|                      | <b>S</b>                           |                                |  |  |
| Totalmente válido    | Logotipo del controlador de firmas | Marca de comprobación y escudo |  |  |
| 1                    | $\mathbf{X}$                       |                                |  |  |
| No válido            | X sobre firma                      |                                |  |  |

El registro del producto sólo podrá acreditarse siempre y cuando la validación de todas las firmas contenidas en los documentos que lo conforman sea completa. En cualquier otro caso el documento en cuestión no será válido.

Es posible realizar cualquier cambio en un documento firmado, por lo que las versiones de documento almacenadas en un archivo PDF pueden diferir. Sin embargo, siempre es posible conocer si el documento ha sido modificado.

En este caso, los documentos alterados se considerarán inválidos. La siguiente ilustración ejemplifica cómo se refleja una alteración en la paleta de "Firmas":

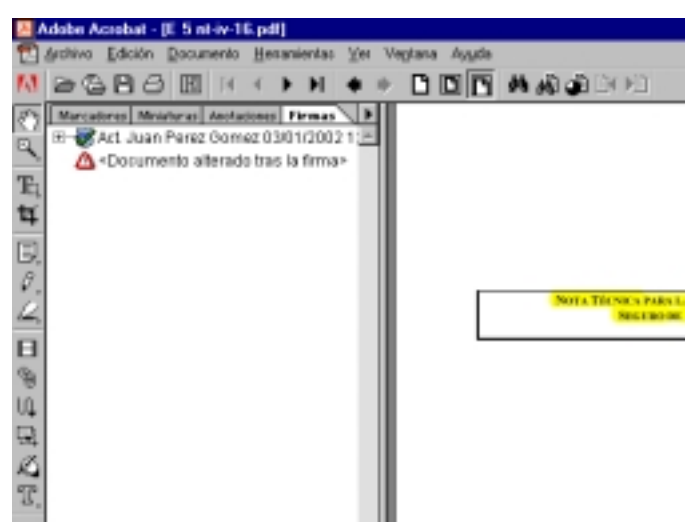

Si una firma incorpora cambios introducidos después de realizar la firma precedente, el icono de paleta <sup>M</sup> de esa firma refleja los cambios incluyendo una señal de atención, que indica que su versión incluye alteraciones.

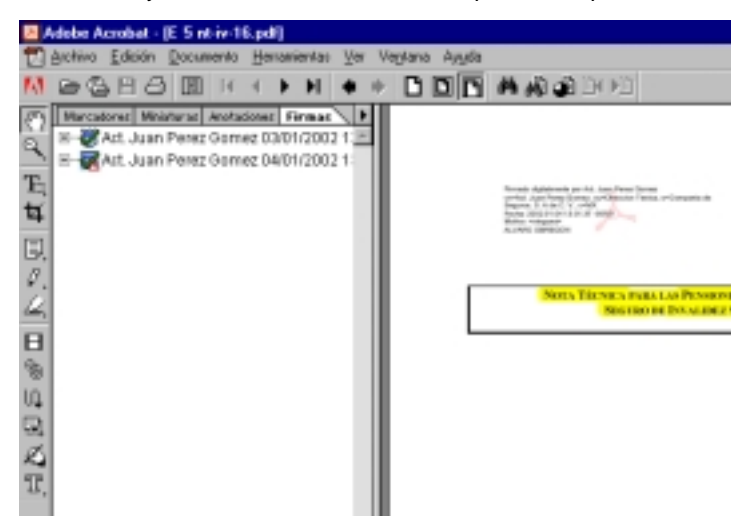

La forma más segura de ver exactamente lo que se ha firmado es retroceder a la versión de esa firma. Acrobat abre la versión anterior en un archivo PDF temporal. Los cambios que se introduzcan en ese archivo se anexan a él, de modo que ni siguiera retrocediendo se puede alterar una versión una vez firmada.

| Adobe Acrobat - [E 5 nt-iv-16                                                                             | i.pdf]                           |                                               |                                                                                                    |
|----------------------------------------------------------------------------------------------------|----------------------------------|-----------------------------------------------|----------------------------------------------------------------------------------------------------|
| 🔁 Archivo Edición Documento                                                                               | Heranientas Ver                  | Veptana Asyda                                 |                                                                                                    |
| M 2680 K M                                                                                                | [ouchUp<br>Capture               |                                               |                                                                                                    |
| Marcatores Ministeres Ante:<br>H-WALL Juan Parez Com-<br>H-WALL Juan Perez Com-<br>H-WALL Juan Perez Com- | Anotaciones<br>Earne<br>Copparad | Páginas<br>Relativos                          | Famado da<br>arcitet da<br>e-Congosi<br>Fasha 200<br>Matoro ca                                                                                            |
| 11                                                                                                    | Vinculas Web.                    | Palabaas y harrins                            | AVMO0                                                                                                    |
| B.                                                                                                    | Web Capture                      | Nuderick y                                    | hotofanos                                                                                                    |
| 9.<br>2                                                                                                   |                                  | A <sup>nn</sup> mm =<br>Dende                 | $\frac{D}{12} \times \alpha \frac{10}{4} \times \sum_{k,l} \left[ \alpha  \mu_{j} \times \left[ \sum_{j,k} \mu_{k}^{(0)}(j) \times h_{j} \right] \right]$ |
| B                                                                                                    |                                  | Pr <sup>an</sup> (c) on the<br>by (c) or of b | protubilidad que untrevirus j hijos d<br>enclício a pagar por los derecholubio                                                                            |
| B                                                                                                    |                                  | schorving                                     |                                                                                                    |
| 10                                                                                                    |                                  | h marie                                       | sendince a pager per los devectoriales                                                                                                    |
| 모                                                                                                    |                                  | N <sup>20</sup> 0-                            | $p_1^{q_0-1}(t) \approx p_{1,0}(j-t)  n \ge j$                                                                                                    |
| 57                                                                                                    |                                  | $p_{i}^{\rm eff}(2)=1$                        | • •<1                                                                                                    |
| 0.                                                                                                    |                                  | 8-10-C                                        | -1 F. 1-1                                                                                                    |

Para todos los efectos conducentes, siempre que aparezca una señal de atención en cualquiera de los documentos que integran el producto, éste será considerado inválido. Para que un producto se considere registrado de forma definitiva, todos los documentos deberán estar firmados conforme a la presente Circular y cada una de las firmas deberá aceptar una validación completa.

Para conocer los datos de identificación requeridos en el Anexo 2 de la presente Circular, en lo relativo a las propiedades de la llave pública, salvo el de la cadena de validación, deberá abrir el archivo correspondiente al certificado exportado.

En la pestaña "Detalles" se puede consultar cada uno de los datos de identificación solicitados en el Anexo 2, a fin de copiarlos para su remisión a esta Comisión en conformidad a lo dispuesto en la presente Circular.

| dentificador digital |                                                       | ? ×    |
|----------------------|-------------------------------------------------------|--------|
| General Detailes R   | uta de certificación Confianza Libreta de direcciones |        |
|                      |                                                       |        |
| Mostac (Alb          | <u> </u>                                              |        |
| Carreo               | Valor                                                 |        |
| Venión               | V2                                                    |        |
| Número de cerie      | DEDIA DA20                                            |        |
| Algoritrio de firma  | a indiRSA                                             |        |
| Emisor               | Angelica B, Area Teonica, Pen                         |        |
| Váldo desde          | Vienes 5 de Abril de 2002 10.2                        |        |
| 🖃 Válido hasta       | Jueve: 5 de Abril de 2007 10:2                        |        |
| Asunto               | Angelica B, Area Tecnica, Pen                         |        |
| E Llave pública      | RSA (1024 Bits)                                       |        |
| 06DA DA20            |                                                       |        |
|                      | Modificar propiedades                                 | center |
|                      |                                                       |        |

Número de serie

| entificador digital                                                     |                                                      | ? ×     |
|-------------------------------------------------------------------------|------------------------------------------------------|---------|
| General Detalles Ruta de certificación Confianza Libreta de direcciones |                                                      |         |
|                                                                         |                                                      |         |
| Mostrac (Alb                                                            | •                                                    |         |
| Carpon                                                                  | Value                                                |         |
| Enjeg                                                                   | Angelina B. Area Tecnica, Pen                        |         |
| Váldo deode                                                             | Vienes 5 de Abril de 2002 10.2                       |         |
| E Válido harita                                                         | Jueves 5 de Abril de 2007 10.2.                      |         |
| Asunio                                                                  | Angelica B, Area Teonica, Pen                        |         |
| Llave pública                                                           | RSA (1024 Bits)                                      |         |
| Algoritmo de identificación                                             | sha1                                                 |         |
| Kuella digital                                                          | 015C 5C20 1880 32FF E0F7 A                           |         |
| I                                                                       | 2                                                    |         |
| 2021 0202 0101 0001                                                     | DODD TROS 1991 OKDD TROP                             |         |
| FEES 5ECD 1539 A66E                                                     | FBAS 136E 1FC4 15E6 07C3                             |         |
| F570 3148 F2D2 4892                                                     | 3FE0 3B77 D91D F5A4 49DD                             |         |
| 9865 B2F0 6FF4 FF9D                                                     | C2E3 7224 FE75 41D3 C904<br>F58B AAF6 A076 6A1C 498A |         |
| 525A D992 AF52 AF2F                                                     | BF95 ECD5 A64E EA42 1DBC                             |         |
| A236 D467 6FB4 6CCF                                                     | 196D 6D25 44CF A1DE 40B5                             |         |
| 51// C32/ 90/8 KP35                                                     | 0902 0301 0001                                       |         |
| 14 PC                                                                   | the last of the                                      |         |
| Modificar                                                               | propiedades Capiar en el archivo                     |         |
|                                                                         |                                                      |         |
|                                                                         |                                                      | Aceptar |

Llave pública